## DocuCentre SC2020

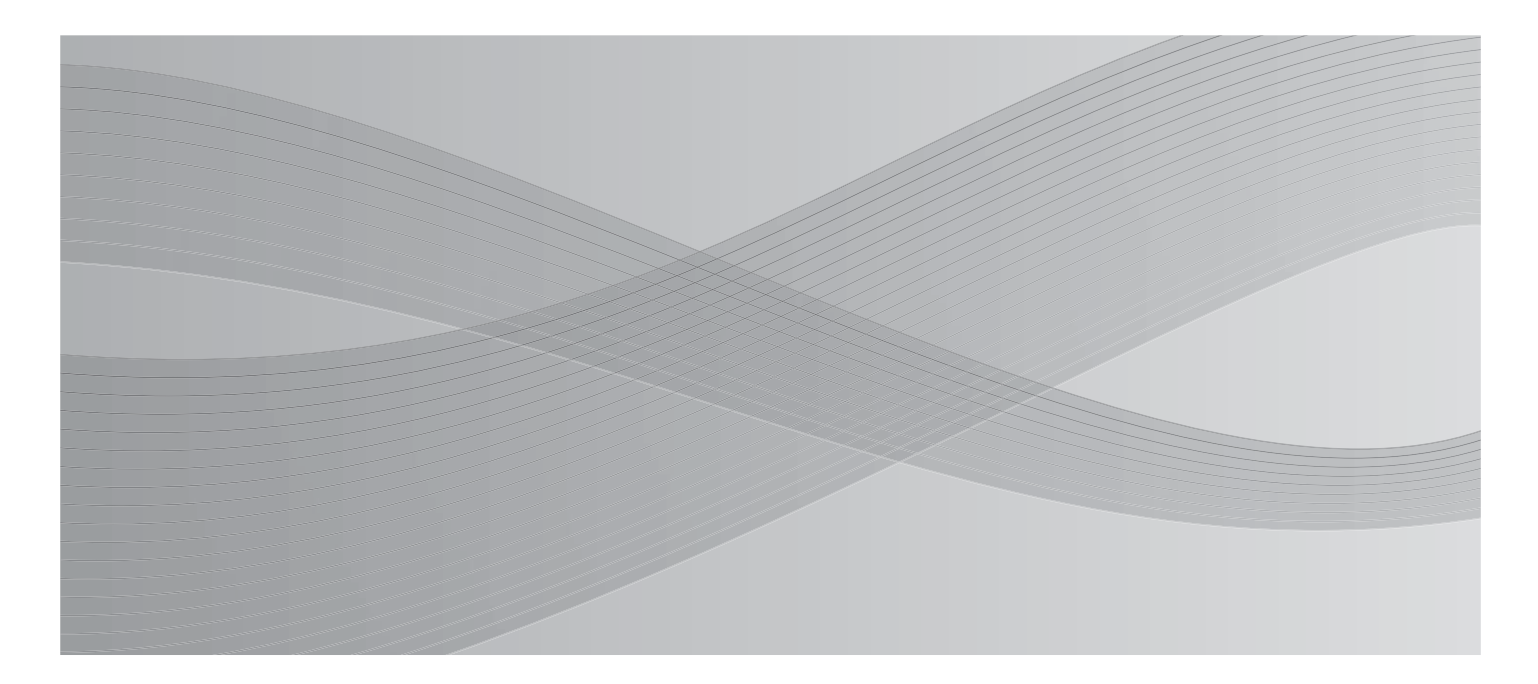

# Οδηγός βασικής λειτουργίας

Το παρόν εγχειρίδιο περιγράφει τις βασικές λειτουργίες για τη χρήση αυτού του μηχανήματος.

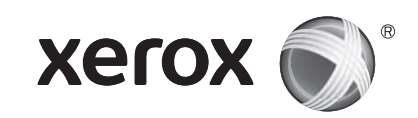

Το Windows είναι σήμα κατατεθέν της Microsoft Corporation στις Ηνωμένες Πολιτείες ή/και σε άλλες χώρες.

Όλα τα ονόματα προϊόντων/οι εμπορικές ονομασίες είναι εμπορικά σήματα ή σήματα κατατεθέντα των αντίστοιχων κατόχων.

Τα στιγμιότυπα οθόνης των προϊόντων Microsoft επανεκτυπώθηκαν με την άδεια της Microsoft Corporation.

Στο παρόν εγχειρίδιο, το σύμβολο 🥂 προηγείται από τις οδηγίες ασφαλείας. Να διαβάζετε και να ακολουθείτε πάντα τις οδηγίες πριν εκτελέσετε τις απαιτούμενες διαδικασίες.

Δεδομένου ότι το φωτοαντιγραφικό μηχάνημα περιλαμβάνει μια λειτουργία που έχει σχεδιαστεί για την αποφυγή πλαστογράφησης συγκεκριμένων εγγράφων, ενδέχεται σε σπάνιες περιπτώσεις να μην επιτυγχάνονται τα επιθυμητά αποτελέσματα στα αντίγραφα.

Η Fuji Xerox δεν φέρει καμία ευθύνη για οποιαδήποτε λειτουργική βλάβη των μηχανημάτων που οφείλεται σε ιούς υπολογιστών ή κακόβουλη εισβολή στους υπολογιστές.

#### Σημαντικό

- 1.Το παρόν εγχειρίδιο αποτελεί πνευματική ιδιοκτησία με επιφύλαξη παντός δικαιώματος. Σύμφωνα με τους νόμους προστασίας της πνευματικής ιδιοκτησίας, δεν επιτρέπεται η αντιγραφή ή η τροποποίηση του παρόντος εγχειριδίου εξ ολοκλήρου ή μέρους αυτού, χωρίς την έγγραφη συγκατάθεση του εκδότη.
- 2. Τα μέρη του παρόντος εγχειριδίου υπόκεινται σε αλλαγές χωρίς προηγούμενη ειδοποίηση.
- 3. Καλωσορίζουμε τυχόν σχόλια για ασάφειες, σφάλματα, παραλείψεις ή σελίδες που λείπουν.
- 4. Μην επιχειρείτε ποτέ οποιαδήποτε διαδικασία στο μηχάνημα η οποία δεν περιγράφεται συγκεκριμένα στο παρόν εγχειρίδιο. Η μη εξουσιοδοτημένη λειτουργία μπορεί να προκαλέσει βλάβες ή ατυχήματα. Η Fuji Xerox δεν φέρει καμία ευθύνη για τυχόν προβλήματα που προκύπτουν από τη μη εξουσιοδοτημένη λειτουργία του εξοπλισμού.

Η εξαγωγή αυτού του προϊόντος ελέγχεται αυστηρά σύμφωνα με τη νομοθεσία περί Συναλλάγματος και Εξωτερικού εμπορίου της Ιαπωνίας ή/και τους κανονισμούς ελέγχου των εξαγωγών των Ηνωμένων Πολιτειών.

Το XEROX με το εικονιστικό σήμα και το CentreWare αποτελούν εμπορικά σήματα ή σήματα κατατεθέντα της Xerox Corporation στις ΗΠΑ ή της Fuji Xerox Co., Ltd.

Για τη χρήση των ακόλουθων λειτουργιών απαιτείται προαιρετικός εξοπλισμός. Για περισσότερες πληροφορίες, επικοινωνήστε με το Κέντρο υποστήριξης πελατών μας.

Φαξ

- Φαξ
- Άμεσο φαξ

### Προαιρετικός εξοπλισμός

- Κιτ φαξ
- Μονάδα ενός δίσκου
- Κλείδωμα δίσκου

| Λειτουργίες που απαιτούν προαιρετικό εξοπλισμό      |    |
|-----------------------------------------------------|----|
| Πίνακας περιεχομένων                                | 4  |
| Πρόλογος                                            | 5  |
| Πρόλογος                                            | 5  |
| Τύποι εγχειριδίων                                   | 5  |
| Κύριες λειτουργίες στον Πίνακα ελέγχου              | 7  |
| Ενημερωτικοί δείκτες                                |    |
| Πριν τη χρήση του μηχανήματος                       | 10 |
| Σημειώσεις ασφαλείας                                | 10 |
| Κανονισμοί                                          | 18 |
| Περιβάλλον                                          | 18 |
| Νομική σημείωση                                     | 18 |
| Εργασίες προετοιμασίας                              | 19 |
| Τύποι χαρτιού                                       | 19 |
| Τοποθέτηση χαρτιού                                  | 20 |
| Τοποθέτηση εγγράφου                                 | 22 |
| Αντιγραφή                                           | 24 |
| Πώς να παράγετε φωτοαντίγραφα                       | 24 |
| Αντιγραφή ταυτότητας                                | 25 |
| Δημιουργία αντιγράφων διπλής όψης                   | 26 |
| Ταξινόμηση εξόδου                                   | 27 |
| Δημιουργία αντιγράφων σε σμίκρυνση ή μεγέθυνση      | 28 |
| Αντιγραφή δύο σελίδων σε ένα φύλλο                  | 29 |
| Εκτύπωση                                            |    |
| Πώς να εκτυπώνετε                                   |    |
| Σάρωση                                              | 31 |
| Εισαγωγή σαρωμένων δεδομένων μέσω εφαρμογής         | 31 |
| Αποστολή σαρωμένων δεδομένων μέσω e-mail            | 32 |
| Αποστολή σαρωμένων δεδομένων σε υπολογιστή (Δίκτυο) | 33 |
| Φαξ                                                 | 34 |
| Πώς να χρησιμοποιείτε το φαξ                        | 34 |
| Καταχώρηση στο Βιβλίο διευθύνσεων                   |    |
| Επίλυση προβλημάτων                                 |    |
| Εμπλοκές χαρτιού                                    |    |
| Εμπλοκές εγγράφων                                   |    |
| Κωδικός σφάλματος                                   |    |
| Ευρετήριο                                           |    |

# Πρόλογος

Σας ευχαριστούμε που επιλέξατε το DocuCentre SC2020 (εφ' εξής αποκαλούμενο «το μηχάνημα»).

Αυτός ο οδηγός περιγράφει τον τρόπο λειτουργίας του μηχανήματος και τις προφυλάξεις που πρέπει να ακολουθείτε κατά τη λειτουργία του. Για να αξιοποιήσετε στο έπακρο το μηχάνημα και για να το χρησιμοποιείτε αποτελεσματικά, διαβάστε αυτόν τον οδηγό πριν τη χρήση.

Σε αυτόν τον οδηγό θεωρείται ότι έχετε βασικές γνώσεις του λειτουργικού περιβάλλοντος του προσωπικού υπολογιστή που χρησιμοποιείτε καθώς και των περιβαλλόντων δικτύου. Για πληροφορίες σχετικά με το περιβάλλον του προσωπικού υπολογιστή που χρησιμοποιείτε και τις βασικές γνώσεις και τις λειτουργίες των περιβαλλόντων δικτύου, ανατρέξτε στα εγχειρίδια που παρέχονται με τον προσωπικό υπολογιστή, το λειτουργικό σύστημα και το σύστημα δικτύου.

Αφού διαβάσετε τον παρόντα οδηγό, φυλάξτε τον κάπου κοντά σας για γρήγορη αναφορά. Θα σας είναι χρήσιμος σε περίπτωση που ξεχάσετε πώς να εκτελείτε κάποιες λειτουργίες ή αν προκύψει ένα πρόβλημα με το μηχάνημα.

Για αναλυτικές πληροφορίες σχετικά με αυτό το μηχάνημα, ανατρέξτε στον «Οδηγό χρήστη» που περιλαμβάνεται στο Κιτ CD Προγράμματος οδήγησης που παρέχεται με αυτό το μηχάνημα.

Όταν χρησιμοποιείτε αυτό το μηχάνημα, συνιστούμε να αλλάξετε την ταυτότητα χρήστη και τον κωδικό πρόσβασης του διαχειριστή συστήματος αμέσως μετά την εγκατάσταση του μηχανήματος. Για περισσότερες πληροφορίες σχετικά με την αλλαγή του κωδικού πρόσβασης, ανατρέξτε στην ενότητα «9 Tools» > «Panel Lock Function» στον Οδηγό χρήστη.

## Τύποι εγχειριδίων

Οι ακόλουθοι οδηγοί παρέχονται μαζί με το μηχάνημα.

### Συνοδευτικά εγχειρίδια

# Οδηγός βασικής λειτουργίας (αυτός ο οδηγός) (Φυλλάδιο) (Κιτ CD Προγράμματος οδήγησης)

Ο οδηγός περιγράφει μια γρήγορη αναφορά για τις βασικές λειτουργίες, την καθημερινή συντήρηση και την επίλυση προβλημάτων για αυτό το μηχάνημα.

#### ■Οδηγός χρήστη (Κιτ CD Προγράμματος οδήγησης)

Ο οδηγός περιγράφει τον τρόπο χρήσης των λειτουργιών αντιγραφής, εκτύπωσης, φαξ και σάρωσης καθώς επίσης και τον τρόπο τοποθέτησης του χαρτιού, εκτέλεσης της καθημερινής συντήρησης, ρύθμισης της κατάστασης του μηχανήματος, αντιμετώπισης προβλημάτων και ρύθμισης ενός δικτύου.

#### ■Εγχειρίδιο (HTML)

Το εγχειρίδιο περιγράφει τις διαδικασίες εγκατάστασης και ρύθμισης παραμέτρων για τα προγράμματα οδήγησης και το περιβάλλον του εκτυπωτή. Αυτό το εγχειρίδιο περιλαμβάνεται στο Κιτ CD Προγράμματος οδήγησης.

#### ■Βοήθεια προγράμματος οδήγησης εκτύπωσης

Η βοήθεια περιγράφει τις λειτουργίες και τις δυνατότητες εκτύπωσης.

#### ■Οδηγοί για τον προαιρετικό εξοπλισμό

Υπάρχει διαθέσιμος προαιρετικός εξοπλισμός για αυτό το μηχάνημα. Ο προαιρετικός εξοπλισμός διατίθεται με έναν οδηγό για τη διαδικασία εγκατάστασης που παρέχει πληροφορίες σχετικά με την εγκατάσταση και ρύθμιση του προϊόντος και άλλες λεπτομέρειες.

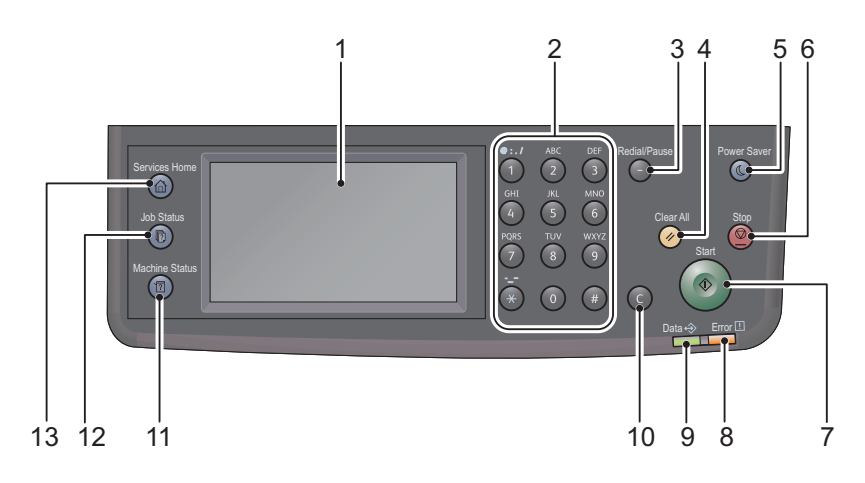

| Αρ. | Εξάρτημα                           | Λειτουργία                                                                                                    |
|-----|------------------------------------|----------------------------------------------------------------------------------------------------|
| 1   | Οθόνη αφής                         | Εμφανίζει τα στοιχεία μενού λειτουργιών και τα μηνύματα κατάστασης<br>του μηχανήματος.                                                                                                    |
| 2   | Αριθμητικό πληκτρολόγιο            | Πατήστε αυτά τα κουμπιά για να εισαγάγετε αριθμούς (όπως τον αριθμό<br>αντιγράφων) ή κείμενο.                                                                                                    |
| 3   | Κουμπί <Επανάκληση /<br>Παύση>     | Πατήστε αυτό το κουμπί για να εισαγάγετε μια παύση ανάμεσα στους<br>αριθμούς όταν εισαγάγετε τον αριθμό ενός παραλήπτη.                                                                                                    |
| 4   | Κουμπί <Εκκαθάριση<br>όλων>        | Πατήστε αυτό το κουμπί για επαναφορά των εμφανιζόμενων ρυθμίσεων<br>κάθε λειτουργίας στις προεπιλεγμένες τιμές ή για εκκαθάριση των<br>καταχωρημένων αριθμών. Η ρύθμιση επιστρέφει στην ίδια κατάσταση<br>όπως όταν είναι ενεργοποιημένο το μηχάνημα.                                                       |
| 5   | Κουμπί <Εξοικονόμηση<br>ενέργειας> | Ανάβει όταν το μηχάνημα εισέρχεται σε λειτουργία Εξοικονόμησης<br>ενέργειας για λιγότερη κατανάλωση ενέργειας όταν το μηχάνημα<br>παραμένει αδρανές για λίγο διάστημα. Μπορείτε επίσης να πατήσετε αυτό<br>το κουμπί για να εισέλθει ή να εξέλθει το μηχάνημα από τη λειτουργία<br>Εξοικονόμησης ενέργειας. |
| 6   | Κουμπί <Διακοπή>                   | Πατήστε αυτό το κουμπί για να ακυρώσετε μια τρέχουσα εργασία ή μια<br>εργασία που απέτυχε.                                                                                                    |
| 7   | Κουμπί < Έναρξη>                   | Πατήστε αυτό το κουμπί για να ξεκινήσει η σάρωση εγγράφων ή να<br>επιβεβαιώσετε την τιμή κάθε ρύθμισης.                                                                                                    |
| 8   | Λυχνία <Σφάλμα>                    | Αναβοσβήνει αν παρουσιαστεί σφάλμα συστήματος.                                                                                                    |
|     |                                    | Αυτή η ένδειξη ανάβει όταν παρουσιαστεί ένα άλλο πρόβλημα εκτός<br>σφάλματος συστήματος, συμπεριλαμβανομένων εμπλοκών χαρτιού και<br>εξάντλησης του χαρτιού.                                                                                                    |
| 9   | Λυχνία <Δεδομένα>                  | Αναβοσβήνει όταν το μηχάνημα στέλνει προς ή λαμβάνει δεδομένα από<br>ένα σύστημα-πελάτη. Η ένδειξη ανάβει όταν αποθηκεύονται δεδομένα<br>στη μνήμη του μηχανήματος ή όταν το μηχάνημα λαμβάνει φαξ που είναι<br>σε αναμονή για εκτύπωση.                                                                    |
| 10  | Κουμπί <c> (Εκκαθάριση)</c>        | Πατήστε αυτό το κουμπί για να διαγράψετε μια αριθμητική τιμή που έχετε<br>εισαγάγει.                                                                                                    |
| 11  | Κουμπί <Κατάσταση<br>μηχανήματος>  | Πατήστε αυτό το κουμπί για να εκτυπώσετε αναφορές και να ελέγξετε τις<br>πληροφορίες για το μηχάνημα, όπως την κατάσταση των αναλωσίμων και<br>τη διεύθυνση IP του μηχανήματος.                                                                                                    |
| 12  | Κουμπί <Κατάσταση<br>εργασίας>     | Πατήστε αυτό το κουμπί για να ελέγξετε/ακυρώσετε μια τρέχουσα<br>εργασία ή μια εργασία που εκκρεμεί.                                                                                                    |
| 13  | Κουμπί <Αρχική οθόνη<br>υπηρεσιών> | Πατήστε αυτό το κουμπί για να εμφανιστεί η Αρχική οθόνη υπηρεσιών.                                                                                                    |

Με την τακτική χρήση πολυλειτουργικών μηχανημάτων, το να γνωρίζετε ορισμένα πράγματα μπορεί να σας βοηθήσει να αποφύγετε προβλήματα και να χρησιμοποιείτε το μηχάνημα πιο άνετα. Διαβάστε αυτόν τον οδηγό πριν χρησιμοποιήσετε το μηχάνημα.

### Τοποθετείτε χαρτί μόνο μέσα σε ένα δίσκο

Βεβαιωθείτε ότι δεν υπάρχει κανένα αντικείμενο εκτός από χαρτί μέσα στους δίσκους.

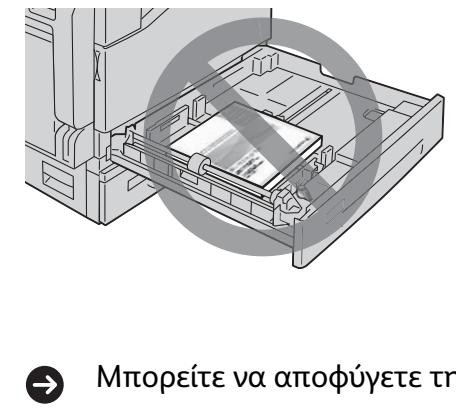

Μην τοποθετείτε κανέναν οδηγό ή άλλα αντικείμενα στον κενό χώρο (έξω από τους οδηγούς χαρτιού).

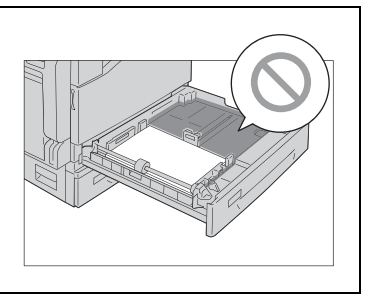

Μπορείτε να αποφύγετε την ακόλουθη περίπτωση προβλήματος:

Πρόκληση θορύβου στα αριστερά του μηχανήματος.

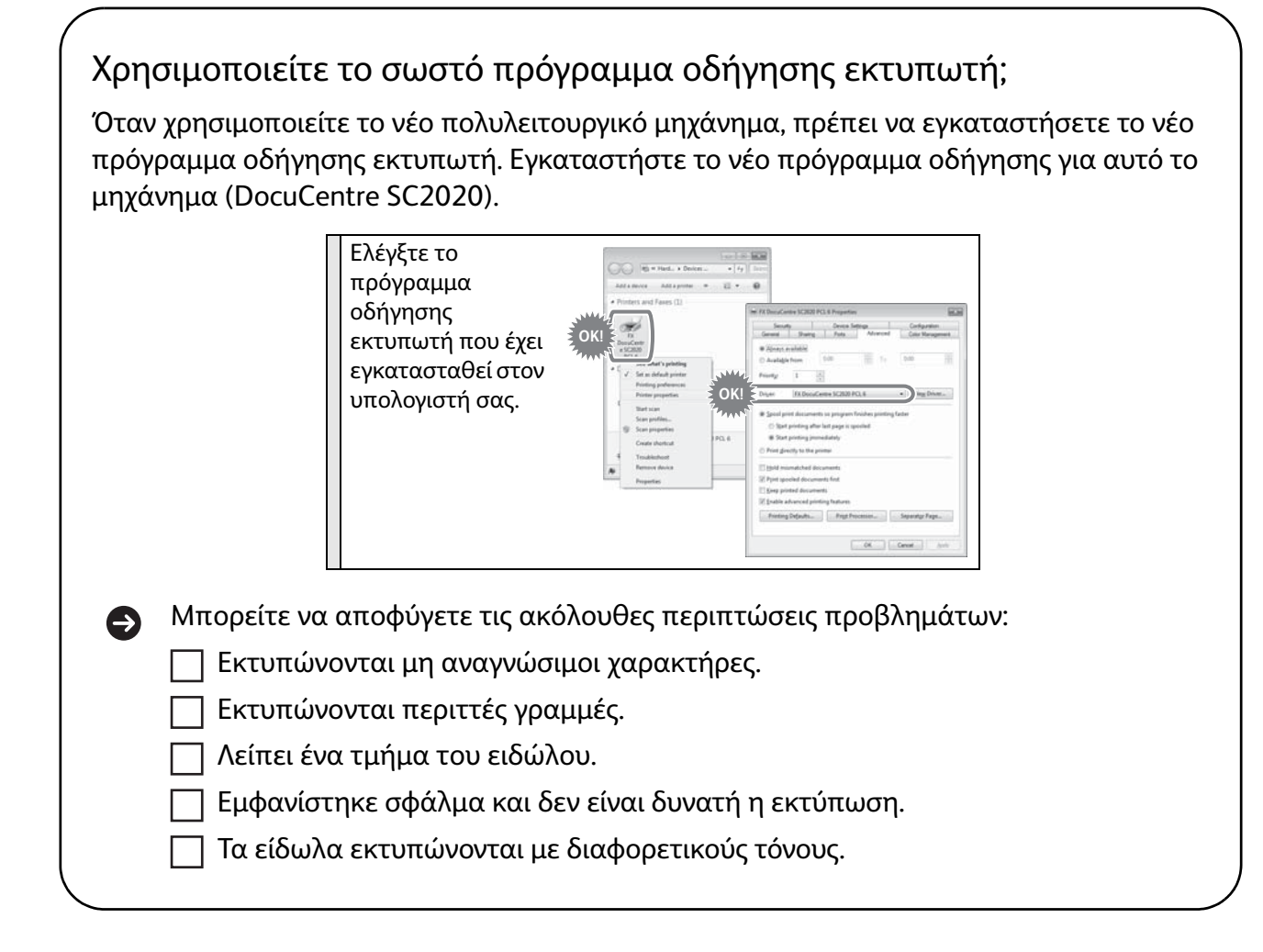

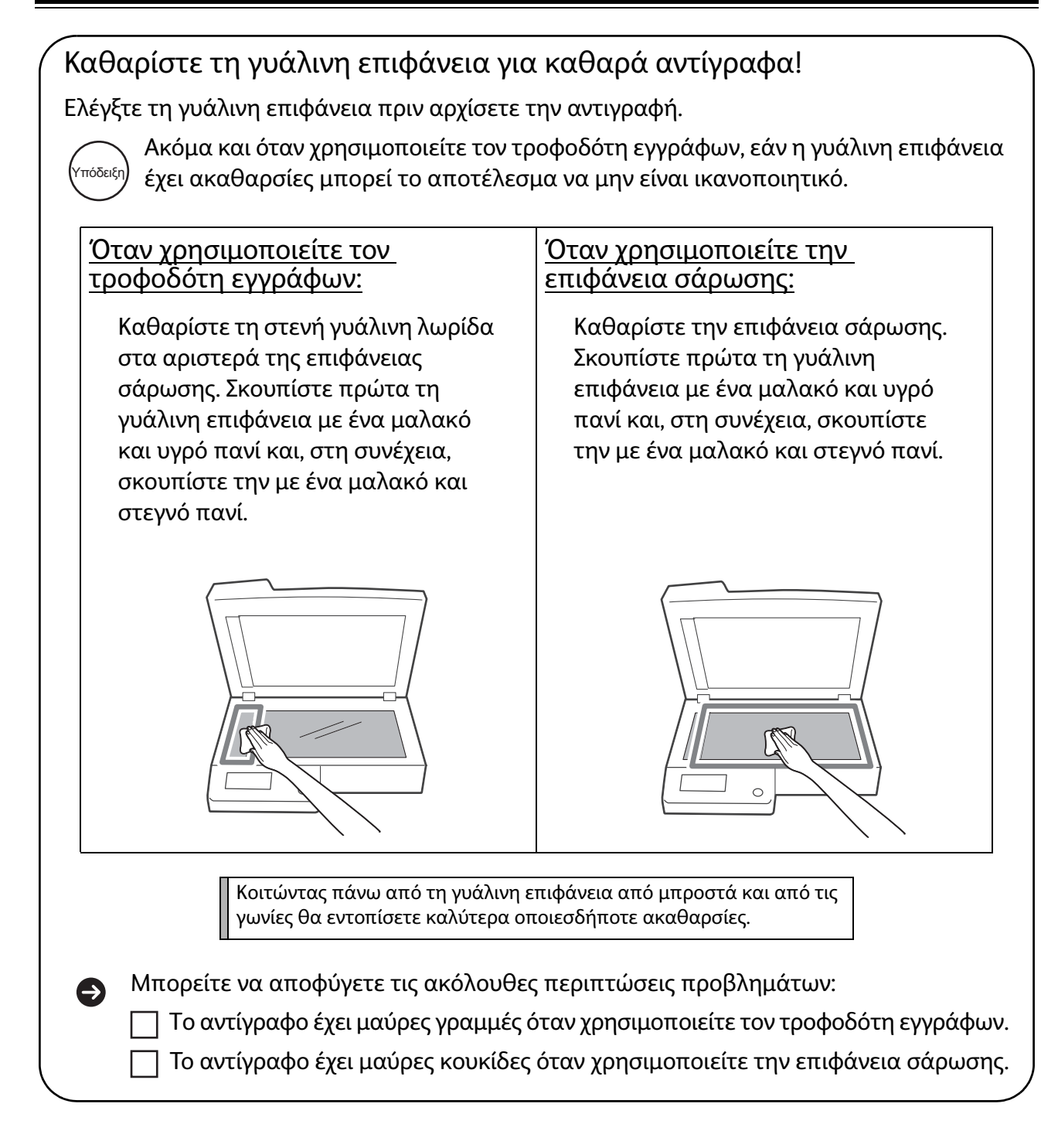

# Σημειώσεις σχετικά με την ενεργοποίηση/απενεργοποίηση (ON/OFF) του μηχανήματος

Κατά την επανεκκίνηση του μηχανήματος, περιμένετε 10 δευτερόλεπτα πριν το ενεργοποιήσετε.

## Σημειώσεις ασφαλείας

Πριν χρησιμοποιήσετε αυτό το προϊόν, διαβάστε προσεκτικά τις «Σημειώσεις ασφαλείας» για χρήση με ασφάλεια.

Αυτό το προϊόν και τα προτεινόμενα αναλώσιμα έχουν δοκιμαστεί και έχει διαπιστωθεί η συμμόρφωσή τους με αυστηρές απαιτήσεις ασφαλείας μεταξύ των οποίων και εγκρίσεις οργανισμών ασφαλείας και η συμμόρφωσή τους με περιβαλλοντικά πρότυπα. Ακολουθήστε τις παρακάτω οδηγίες για χρήση με ασφάλεια.

#### <u>Λ</u> ΠΡΟΕΙΔΟΠΟΙΗΣΗ

Οποιαδήποτε μη εξουσιοδοτημένη μετατροπή συμπεριλαμβανομένης της προσθήκης νέων λειτουργιών ή η σύνδεση με εξωτερικές συσκευές ενδέχεται να μην καλύπτονται από την εγγύηση του προϊόντος. Επικοινωνήστε με τον τοπικό αντιπρόσωπο της Fuji Xerox για περισσότερες πληροφορίες.

Ακολουθήστε όλες τις προειδοποιήσεις που επισημαίνονται στο προϊόν. Τα σήματα προειδοποίησης σημαίνουν τα ακόλουθα:

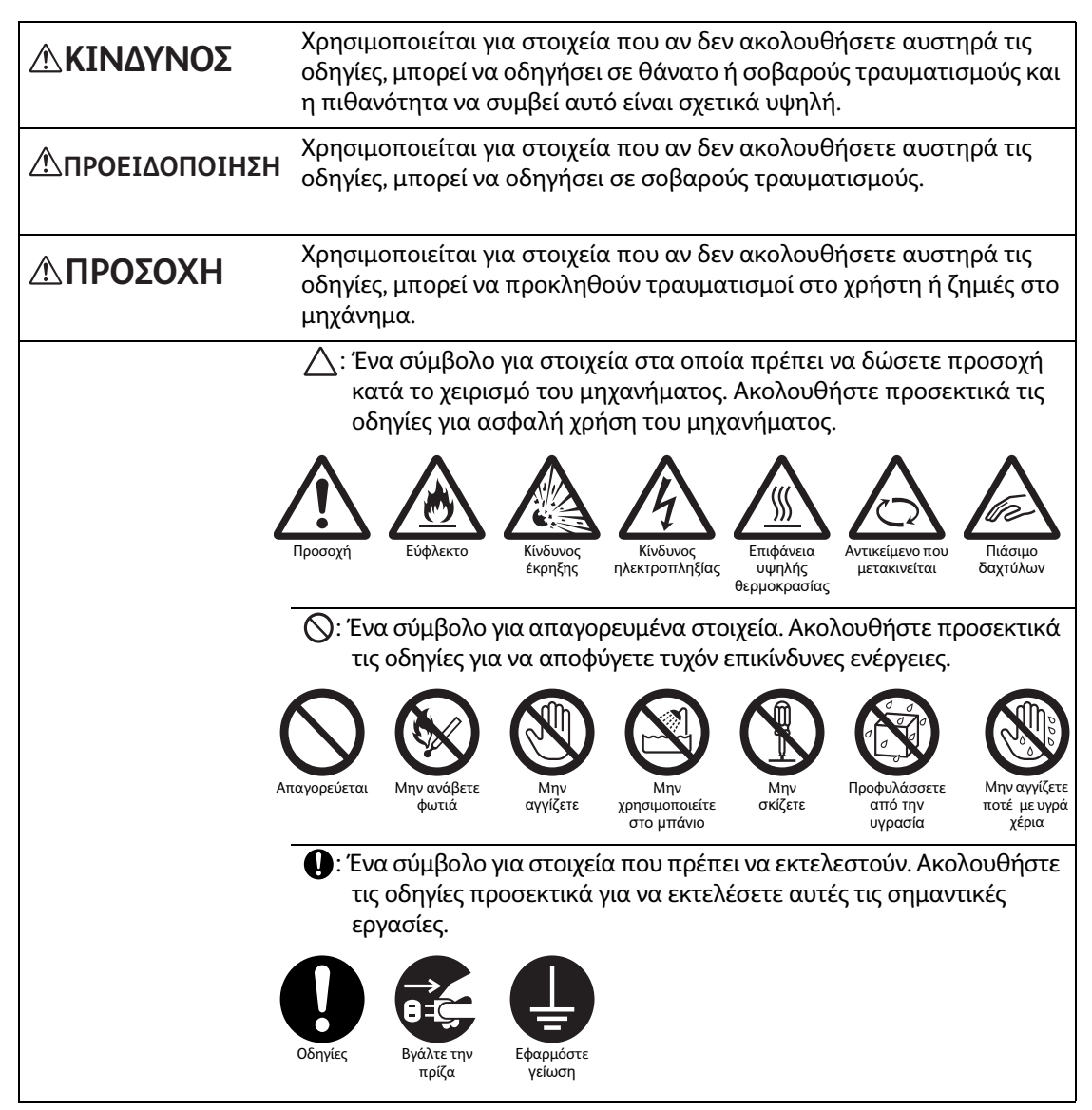

#### Ηλεκτρική ασφάλεια

#### ΔΠΡΟΕΙΔΟΠΟΙΗΣΗ

Αυτό το προϊόν θα πρέπει να λειτουργεί με την πηγή ηλεκτρικής ενέργειας που υποδεικνύεται στην πλακέτα δεδομένων του προϊόντος. Συμβουλευθείτε τον τοπικό πάροχο ηλεκτρικής ενέργειας για να ελέγξετε αν η πηγή ηλεκτρικής ενέργειας που διαθέτετε πληροί τις απαιτήσεις.

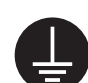

ΠΡΟΕΙΔΟΠΟΙΗΣΗ: Συνδέστε αυτό το προϊόν με ένα προστατευτικό κύκλωμα γείωσης.

Αυτό το προϊόν είναι εξοπλισμένο με βύσμα (φις) που έχει έναν ακροδέκτη προστατευτικής γείωσης. Το φις ταιριάζει μόνο σε μια ηλεκτρική πρίζα με γείωση. Αυτό είναι χαρακτηριστικό ασφαλείας. Αν το φις δεν ταιριάζει στην πρίζα, επικοινωνήστε με έναν ηλεκτρολόγο για να αντικαταστήσετε την πρίζα ώστε να αποφύγετε τον κίνδυνο ηλεκτροπληξίας. Μην χρησιμοποιείτε ποτέ ένα φις προσαρμογέα με γείωση για να συνδέσετε το προϊόν σε ηλεκτρική πρίζα που δεν διαθέτει ακροδέκτη σύνδεσης γείωσης.

Η ακατάλληλη σύνδεση ενός αγωγού γείωσης μπορεί να προκαλέσει ηλεκτροπληξία.

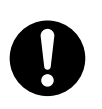

Συνδέστε το καλώδιο τροφοδοσίας απευθείας σε μια γειωμένη ηλεκτρική πρίζα. Για να αποφύγετε την υπερθέρμανση και τον κίνδυνο πυρκαγιάς, μην χρησιμοποιείτε καλώδιο επέκτασης ή πολύμπριζο. Συμβουλευτείτε τον τοπικό αντιπρόσωπο της Fuji Xerox για να ελέγξετε αν μια πρίζα είναι γειωμένη.

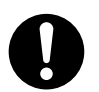

Συνδέστε αυτό το προϊόν σε ένα κύκλωμα διακλάδωσης ή σε μια πρίζα με μεγαλύτερη χωρητικότητα από την ονομαστική χωρητικότητα αμπέρ και την τάση αυτού του προϊόντος. Ανατρέξτε στην πλακέτα δεδομένων στο πίσω μέρος αυτού του προϊόντος για την ονομαστική χωρητικότητα αμπέρ και την τάση.

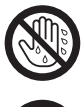

Μην αγγίζετε ποτέ το καλώδιο τροφοδοσίας με υγρά χέρια. Μπορεί να προκληθεί ηλεκτροπληξία.

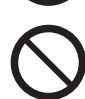

Μην τοποθετείτε αντικείμενα πάνω στο καλώδιο τροφοδοσίας.

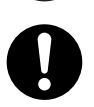

Διατηρείτε πάντα καθαρό από σκόνη το φις. Το υγρό και σκονισμένο περιβάλλον μπορεί να προκαλέσει στιγμιαίο ηλεκτρικό ρεύμα σε ένα βύσμα. Μπορεί να προκαλέσει θερμότητα και τελικά πυρκαγιά.

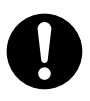

Για να αποφύγετε τον κίνδυνο ηλεκτροπληξίας και πυρκαγιάς, χρησιμοποιείτε μόνο το καλώδιο τροφοδοσίας που παρέχεται μαζί με αυτό το προϊόν ή τα καλώδια που προσδιορίζει η Fuji Xerox.

Το καλώδιο τροφοδοσίας χρησιμοποιείται αποκλειστικά για αυτό το προϊόν. Μην το χρησιμοποιήσετε για κανένα άλλο προϊόν.

Μην καταστρέφετε ή μετατρέπετε το καλώδιο τροφοδοσίας. Οι ζημιές και οι μετατροπές ενδέχεται να δημιουργήσουν θερμότητα και τελικά να προκαλέσουν ηλεκτροπληξία ή πυρκαγιά.

Αν το καλώδιο τροφοδοσίας είναι κατεστραμμένο ή τα μονωμένα καλώδια είναι εκτεθειμένα, επικοινωνήστε με τον τοπικό αντιπρόσωπο της Fuji Xerox για να το αντικαταστήσετε. Μην χρησιμοποιείτε ένα κατεστραμμένο ή μη μονωμένο καλώδιο για να αποφύγετε τον κίνδυνο ηλεκτροπληξίας και πυρκαγιάς.

### ΔΠΡΟΣΟΧΗ

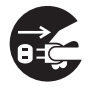

Όταν καθαρίζετε αυτό το προϊόν, απενεργοποιήστε το και βγάλτε το από την πρίζα. Η πρόσβαση στο εσωτερικό του ενεργού μηχανήματος μπορεί να προκαλέσει ηλεκτροπληξία.

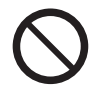

Μην βγάζετε αυτό το προϊόν από την πρίζα και μην το ξανασυνδέετε στην πρίζα ενώ είναι ενεργοποιημένο. Η σύνδεση και η αποσύνδεση από την πρίζα ενός ενεργού βύσματος μπορεί να παραμορφώσει το φις και να προκαλέσει θερμότητα και τελικά να προκληθεί πυρκαγιά.

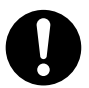

Κρατάτε το φις και όχι το καλώδιο όταν αποσυνδέετε αυτό το προϊόν από την πρίζα διαφορετικά μπορεί να καταστρέψετε το καλώδιο και να προκαλέσετε ηλεκτροπληξία ή πυρκαγιά.

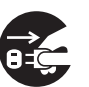

Απενεργοποιήστε και αποσυνδέστε το προϊόν από την πρίζα όταν δεν χρησιμοποιείται (π.χ. η λειτουργία φαξ) τα σαββατοκύριακα ή σε περιόδους διακοπών.

Έχετε υπόψη σας ότι δεν μπορεί να λάβει μηνύματα φαξ ενώ είναι απενεργοποιημένο.

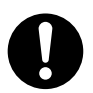

Μία φορά το μήνα, απενεργοποιήστε το προϊόν και ελέγξτε αν

- το καλώδιο τροφοδοσίας είναι συνδεδεμένο καλά σε μια ηλεκτρική πρίζα,
- το φις είναι υπερβολικά ζεστό, σκουριασμένο ή λυγισμένο,
- το φις και η ηλεκτρική πρίζα έχουν σκόνες και
- το καλώδιο τροφοδοσίας είναι τσακισμένο ή φθαρμένο.

Αν παρατηρήσετε οποιαδήποτε ασυνήθιστη κατάσταση, απενεργοποιήστε και αποσυνδέστε αυτό το προϊόν από την πρίζα πρώτα και επικοινωνήστε με τον τοπικό αντιπρόσωπο της Fuji Xerox.

#### Εγκατάσταση του μηχανήματος

#### ΔΠΡΟΕΙΔΟΠΟΙΗΣΗ

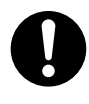

Μην τοποθετείτε αυτό το προϊόν σε σημείο όπου μπορεί κάποιος να πατήσει το καλώδιο τροφοδοσίας ή να σκοντάψει σε αυτό και να πέσει. Η τριβή ή η πολύ μεγάλη πίεση ενδέχεται να δημιουργήσουν θερμότητα και τελικά να προκαλέσουν ηλεκτροπληξία ή πυρκαγιά.

#### **ΔΠΡΟΣΟΧΗ**

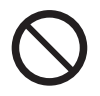

Μην τοποθετείτε ποτέ αυτό το προϊόν στα ακόλουθα μέρη:

- Κοντά σε καλοριφέρ ή άλλες πηγές θερμότητας
- Κοντά σε εύφλεκτα υλικά, όπως κουρτίνες
- Σε περιβάλλον με υψηλή θερμοκρασία, υγρασία, σκόνη ή κακό εξαερισμό
- Σε θέσεις που είναι εκτεθειμένες σε άμεσο ηλιακό φως
- Κοντά σε ηλεκτρικές κουζίνες ή υγροποιητές

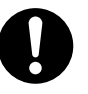

Τοποθετήστε αυτό το προϊόν σε μια επίπεδη και ανθεκτική επιφάνεια που μπορεί να αντέξει βάρος 71 κιλών. Διαφορετικά, αν το προϊόν έχει κλίση μπορεί να πέσει και να προκαλέσει τραυματισμούς.

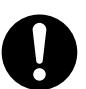

Τοποθετήστε αυτό το προϊόν σε μια καλά εξαεριζόμενη περιοχή. Μην εμποδίζετε τα ανοίγματα εξαερισμού του προϊόντος.

Διατηρείτε την ελάχιστη απόσταση όπως απεικονίζεται παρακάτω για εξαερισμό και για την πρόσβαση στο ηλεκτρικό φις. Αποσυνδέστε το προϊόν αν παρατηρηθεί οποιαδήποτε ασυνήθιστη κατάσταση.

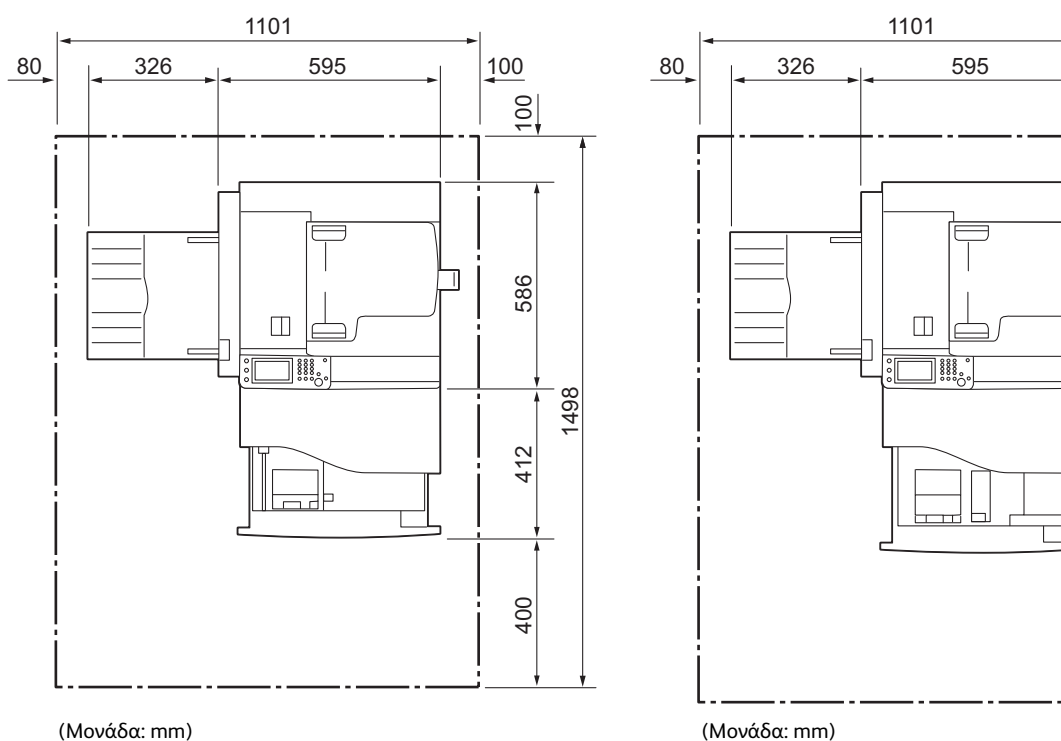

Με Αυτόματο τροφοδότη εγγράφων διπλής όψης

Με Αυτόματο τροφοδότη εγγράφων διπλής όψης και Μονάδα ενός δίσκου

100

100

586

417

400

1503

Ι

(Μονάδα: mm)

Μην τοποθετείτε το προϊόν με γωνία κλίσης μεγαλύτερη από 10 μοίρες. Διαφορετικά, μπορεί να πέσει και να προκαλέσει τραυματισμούς.

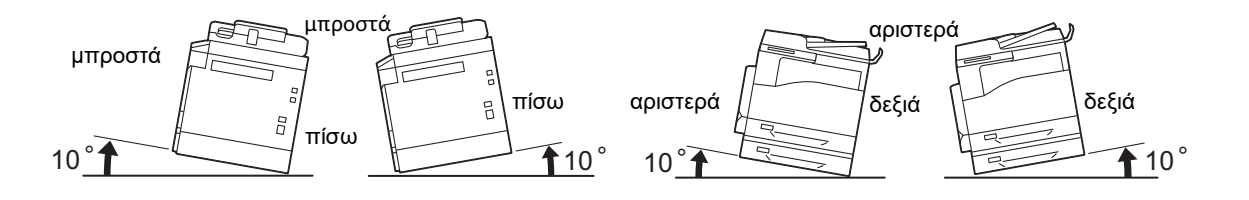

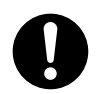

Για να τυλίξετε τα καλώδια και τα σύρματα, χρησιμοποιείτε πάντα τους συρματοδέτες και τους σπειροειδείς σωλήνες που προμηθεύει η Fuji Xerox. Διαφορετικά, μπορεί να προκληθούν ζημιές.

#### ΑΛΛΑ ΣΤΟΙΧΕΙΑ

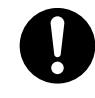

Για να διατηρείτε αυτό το προϊόν σε καλή κατάσταση και με καλή απόδοση, να το χρησιμοποιείτε πάντα στο ακόλουθο περιβάλλον:

Θερμοκρασία: 10 - 32°C Υγρασία: 15 - 85 %

Όταν το προϊόν έχει παραμείνει σε έναν ψυχρό χώρο ο οποίος έχει θερμανθεί γρήγορα με θερμαντικό σώμα, μπορεί να δημιουργηθεί υγροποίηση στο εσωτερικό του προϊόντος και να προκαλέσει μερική διαγραφή κατά την εκτύπωση.

#### Λειτουργική ασφάλεια

#### ΔΠΡΟΕΙΔΟΠΟΙΗΣΗ

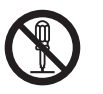

Οι διαδικασίες συντήρησης του προϊόντος από το χειριστή περιγράφονται στην τεκμηρίωση πελάτη που παρέχεται μαζί με αυτό το προϊόν. Μην εκτελείτε καμία άλλη διαδικασία συντήρησης που δεν περιγράφεται στην τεκμηρίωση.

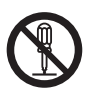

Αυτό το προϊόν διαθέτει σχεδίαση ασφαλείας ώστε να μην επιτρέπεται στους χειριστές η πρόσβαση σε περιοχές κινδύνου. Οι περιοχές κινδύνου είναι απομονωμένες από τους χειριστές με καλύμματα ή προστατευτικές διατάξεις που απαιτούν ειδικά εργαλεία για την αφαίρεσή τους. Για να αποφύγετε την ηλεκτροπληξία και τους τραυματισμούς, μην αφαιρείτε ποτέ αυτά τα καλύμματα και τις προστατευτικές διατάξεις.

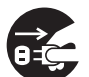

Για να αποφύγετε τον κίνδυνο ηλεκτροπληξίας και πυρκαγιάς, απενεργοποιήστε και αποσυνδέστε το προϊόν από την πρίζα εγκαίρως στις ακόλουθες περιπτώσεις και, στη συνέχεια, επικοινωνήστε με τον τοπικό αντιπρόσωπο της Fuji Xerox.

- Το προϊόν βγάζει καπνό ή η επιφάνειά του είναι ασυνήθιστα ζεστή.
- Το προϊόν κάνει ασυνήθιστο θόρυβο ή βγάζει ασυνήθιστη μυρωδιά.
- Το καλώδιο τροφοδοσίας είναι τσακισμένο ή φθαρμένο.
- Έχει ενεργοποιηθεί ένας διακόπτης κυκλώματος, μια ασφάλεια ή μια άλλη συσκευή ασφαλείας.
- Έχει χυθεί οποιοδήποτε υγρό μέσα στο προϊόν.
- Το προϊόν έχει βραχεί με νερό.
- Έχει καταστραφεί οποιοδήποτε τμήμα του προϊόντος.

 $\bigcirc$ 

Μην τοποθετείτε οποιοδήποτε αντικείμενο στις υποδοχές ή τα ανοίγματα αυτού του προϊόντος.

Μην τοποθετείτε οποιοδήποτε από τα ακόλουθα πάνω στο προϊόν:

- Δοχεία με υγρά, όπως βάζα με λουλούδια ή φλιτζάνια με καφέ
- Μεταλλικά αντικείμενα, όπως συρραπτικά ή συνδετήρες
- Βαριά αντικείμενα

Αν χυθεί υγρό ή πέσουν μεταλλικά αντικείμενα μέσα στο προϊόν, μπορεί να προκληθεί ηλεκτροπληξία ή πυρκαγιά.

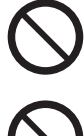

Μην χρησιμοποιείτε αγώγιμο χαρτί, όπως χαρτί οριγκάμι, ανθρακικό χαρτί ή χαρτί με αγώγιμη επίστρωση. Όταν εμφανιστούν εμπλοκές χαρτιού, μπορεί να προκληθεί βραχυκύκλωμα και τελικά πυρκαγιά.

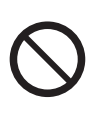

Όταν καθαρίζετε αυτό το προϊόν, χρησιμοποιείτε πάντα τα υλικά καθαρισμού που προβλέπονται αποκλειστικά για αυτό. Τα άλλα υλικά καθαρισμού μπορεί να έχουν ως αποτέλεσμα την κακή απόδοση του προϊόντος. Μην χρησιμοποιείτε ποτέ καθαριστικά σε σπρέι για να αποφύγετε τον κίνδυνο πυρκαγιάς και έκρηξης.

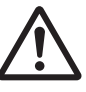

Αν πρέπει να αφαιρέσετε ένα δίσκο για να διορθώσετε μια εμπλοκή χαρτιού, επικοινωνήστε με τον τοπικό αντιπρόσωπο της Fuji Xerox. Μην αφαιρείτε κανένα δίσκο, διαφορετικά μπορεί να προκληθούν τραυματισμοί.

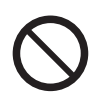

Μην κάνετε ποτέ αναπαραγωγή του CD-ROM που παρέχεται με το προϊόν σε μια συσκευή αναπαραγωγής ήχου. Χρησιμοποιείτε πάντα μια συσκευή αναπαραγωγής CD-ROM. Διαφορετικά, ο δυνατός ήχος μπορεί να προκαλέσει ζημιά στις συσκευές αναπαραγωγής ήχου ή στα αυτιά σας.

#### ΔΠΡΟΣΟΧΗ

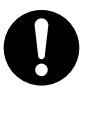

Να ακολουθείτε πάντα όλες τις προειδοποιήσεις που επισημαίνονται πάνω στο προϊόν ή παρέχονται με αυτό. Για να αποφύγετε τον κίνδυνο εγκαύματος και ηλεκτροπληξίας, μην αγγίζετε ποτέ τις περιοχές με την ένδειξη «Υψηλή θερμοκρασία» ή «Υψηλή τάση».

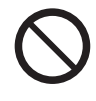

Διατηρείτε πάντα ενεργές τις ηλεκτρικές και μηχανικές συνδέσεις ασφαλείας. Διατηρείτε τις συνδέσεις ασφαλείας μακριά από μαγνητικά υλικά. Τα μαγνητικά υλικά μπορεί να ενεργοποιήσουν κατά λάθος το προϊόν και να προκαλέσουν τραυματισμούς ή ηλεκτροπληξία.

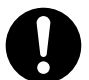

Μην επιχειρείτε να αφαιρέσετε ένα χαρτί που έχει κολλήσει στο εσωτερικό του προϊόντος, ειδικά ένα χαρτί που διπλωμένο γύρω από τη μονάδα φούρνου ή τον κύλινδρο θερμότητας. Διαφορετικά, μπορεί να προκληθούν τραυματισμοί ή εγκαύματα. Απενεργοποιήστε αμέσως το προϊόν και επικοινωνήστε με τον τοπικό αντιπρόσωπο της Fuji Xerox.

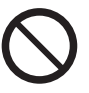

Μην ασκείτε υπερβολική δύναμη όταν κρατάτε παχιά έγγραφα πάνω στην επιφάνεια σάρωσης. Η γυάλινη επιφάνεια μπορεί να σπάσει και να προκληθούν τραυματισμοί.

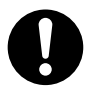

Για να μετακινήσετε αυτό το προϊόν σε μια άλλη θέση, επικοινωνήστε με τον τοπικό αντιπρόσωπο της Fuji Xerox.

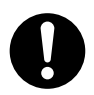

Εξαερίζετε καλά το χώρο κατά την εκτεταμένη λειτουργία ή τη μαζική παραγωγή αντιγράφων. Ενδέχεται να επηρεαστεί η ατμόσφαιρα του γραφείου λόγω της οσμής π.χ. του όζοντος σε έναν χώρο με κακό εξαερισμό. Παρέχετε σωστό εξαερισμό στο χώρο για να εξασφαλίσετε ένα άνετο και ασφαλές περιβάλλον.

#### Αναλώσιμα

#### ΔΠΡΟΕΙΔΟΠΟΙΗΣΗ

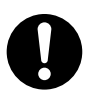

Αποθηκεύστε όλα τα αναλώσιμα σύμφωνα με τις οδηγίες που παρέχονται στη συσκευασία τους.

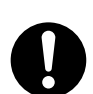

Μην χρησιμοποιείτε ποτέ ηλεκτρική σκούπα για το γραφίτη που έχει χυθεί και τα υπολείμματα γραφίτη σε αυτό το προϊόν, την κασέτα γραφίτη ή το δοχείο γραφίτη. Μπορεί να πιάσει φωτιά από τους ηλεκτρικούς σπινθήρες στο εσωτερικό της ηλεκτρικής σκούπας και να προκληθεί έκρηξη.

Χρησιμοποιήστε απλή σκούπα ή ένα υγρό πανί για να καθαρίσετε. Αν χυθεί μεγάλη ποσότητα γραφίτη, επικοινωνήστε με τον τοπικό αντιπρόσωπο της Fuji Xerox.

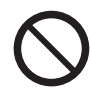

Μην πετάτε τις κασέτες γραφίτη σε φωτιά. Τα υπολείμματα γραφίτη στην κασέτα μπορεί να πιάσουν φωτιά και να προκληθούν τραυματισμοί ή έκρηξη. Αν έχετε μια μεταχειρισμένη κασέτα γραφίτη που δεν χρειάζεστε πια, επικοινωνήστε με τον τοπικό αντιπρόσωπο της Fuji Xerox για την απόρριψή της.

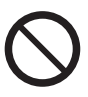

Μην πετάτε ποτέ το δοχείο υπολειμμάτων γραφίτη σε φωτιά. Ο γραφίτης μπορεί να πιάσει φωτιά και να προκληθούν τραυματισμοί ή έκρηξη. Αν έχετε ένα μεταχειρισμένο δοχείο υπολειμμάτων γραφίτη που δεν χρειάζεστε πια, επικοινωνήστε με τον τοπικό αντιπρόσωπο της Fuji Xerox για την απόρριψή του.

### ΔΠΡΟΣΟΧΗ

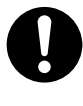

Φυλάσσετε τις φύσιγγες τυμπάνου (ή τα τύμπανα, αν δεν είναι τύπου φύσιγγας) και τις κασέτες γραφίτη μακριά από παιδιά. Αν ένα παιδί καταπιεί κατά λάθος γραφίτη, πρέπει να το φτύσει, να ξεπλύνει το στόμα του με νερό, να πιει νερό και να συμβουλευτείτε αμέσως ένα γιατρό.

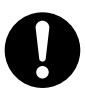

Όταν αντικαθιστάτε τις φύσιγγες τυμπάνου (ή τα τύμπανα, αν δεν είναι τύπου φύσιγγας) και τις κασέτες γραφίτη, προσέχετε να μην χυθεί γραφίτης. Σε περίπτωση που χυθεί γραφίτης, αποφύγετε να έρθει σε επαφή με τα ρούχα, το δέρμα, τα μάτια και το στόμα σας καθώς επίσης και μην τον αναπνέετε.

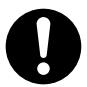

Αν χυθεί γραφίτης πάνω στο δέρμα ή τα ρούχα σας, πλυθείτε με σαπούνι και νερό. Αν πάνε σωματίδια γραφίτη στα μάτια σας, πλύνετε τα μάτια σας με άφθονο νερό για τουλάχιστον 15 λεπτά μέχρι να φύγει ο ερεθισμός. Συμβουλευτείτε έναν γιατρό, αν είναι απαραίτητο.

Αν εισπνεύσετε σωματίδια γραφίτη, μετακινηθείτε σε ένα χώρο με καθαρό αέρα και ξεπλύνετε το στόμα σας με νερό.

Αν καταπιείτε κατά λάθος γραφίτη, πρέπει να το φτύσετε, να ξεπλύνετε το στόμα σας με νερό, να πιείτε άφθονο νερό και να συμβουλευτείτε αμέσως ένα γιατρό.

#### Θέση των ετικετών προσοχής και προειδοποίησης

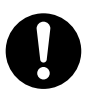

Να ακολουθείτε πάντα όλες τις προειδοποιήσεις που επισημαίνονται πάνω στο προϊόν ή παρέχονται με αυτό.

Για να αποφύγετε τον κίνδυνο εγκαύματος και ηλεκτροπληξίας, μην αγγίζετε ποτέ τις περιοχές με την ένδειξη «Υψηλή θερμοκρασία» ή «Υψηλή τάση».

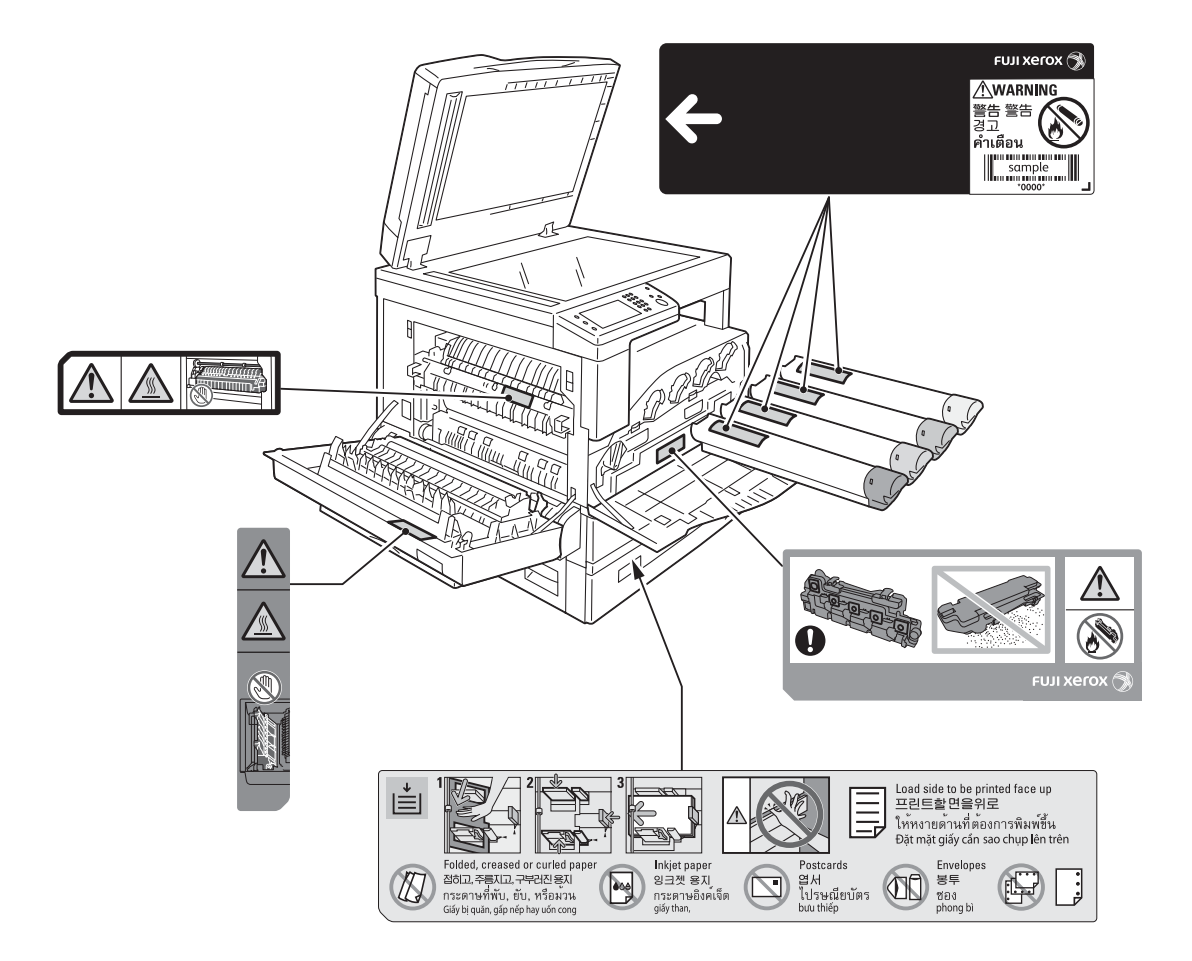

### Κανονισμοί

#### Εκπομπές ραδιοσυχνοτήτων (Class A)

Αυτό το προϊόν έχει δοκιμαστεί και έχει διαπιστωθεί ότι συμμορφώνεται με τα όρια για ψηφιακή συσκευή κλάσης Α, σύμφωνα με το Διεθνές Πρότυπο για τις Ηλεκτρομαγνητικές παρεμβολές (CISPR Publ. 22) και το Νόμο περί Ραδιοεπικοινωνιών 1992 στην Αυστραλία/ Νέα Ζηλανδία. Αυτά τα όρια έχουν σχεδιαστεί για να παρέχουν εύλογη προστασία από τις βλαβερές παρεμβολές όταν το προϊόν λειτουργεί σε επαγγελματικό περιβάλλον. Αυτό το προϊόν δημιουργεί, χρησιμοποιεί και μπορεί να εκπέμπει ενέργεια ραδιοσυχνοτήτων και, αν δεν εγκατασταθεί και χρησιμοποιηθεί σύμφωνα με την τεκμηρίωση πελάτη, μπορεί να προκαλέσει επιβλαβείς παρεμβολές στις ραδιοεπικοινωνίες. Η λειτουργία αυτού του προϊόντος σε κατοικημένη περιοχή είναι πιθανόν να προκαλέσει επιβλαβείς παρεμβολές και στην περίπτωση αυτή ο χρήστης πρέπει να διορθώσει τις παρεμβολές με δικό του κόστος.

Οι αλλαγές και οι τροποποιήσεις σε αυτό το προϊόν που δεν έχουν εγκριθεί συγκεκριμένα από τη Fuji Xerox ενδέχεται να ακυρώσουν την εξουσιοδότηση του χρήστη για λειτουργία αυτού του εξοπλισμού.

## Περιβάλλον

Για την προστασία του περιβάλλοντος και την αποδοτική χρήση των πόρων, η Fuji Xerox χρησιμοποιεί εκ νέου τις επιστρεφόμενες κασέτες γραφίτη, τα δοχεία υπολειμμάτων γραφίτη και τις φύσιγγες τυμπάνου για να κατασκευάσει ανταλλακτικά ανακύκλωσης, υλικά ανακύκλωσης ή για την ανάκτηση ενέργειας.

Για τις κασέτες γραφίτη, τα δοχεία υπολειμμάτων γραφίτη και τις φύσιγγες τυμπάνου που δεν χρειάζονται πλέον, απαιτείται η κατάλληλη απόρριψη. Μην ανοίγετε τις κασέτες γραφίτη, τα δοχεία υπολειμμάτων γραφίτη και τις φύσιγγες τυμπάνου. Επιστρέψτε τα στον τοπικό αντιπρόσωπο της Fuji Xerox.

## Νομική σημείωση

Η αντιγραφή ή η εκτύπωση ορισμένων εγγράφων μπορεί να είναι παράνομη στη χώρα σας. Ενδέχεται να επιβληθούν ποινές, πρόστιμα ή ακόμα και φυλάκιση σε όσους κριθούν ένοχοι. Ακολουθούν μερικά παραδείγματα στοιχείων των οποίων η αντιγραφή ή η εκτύπωση ενδεχομένως να είναι παράνομη στη χώρα σας.

- Χαρτονομίσματα
- Τραπεζογραμμάτια και επιταγές
- Τραπεζικά και κρατικά ομόλογα και χρεόγραφα
- Υλικό πνευματικής ιδιοκτησίας ή εμπορικά σήματα χωρίς την συγκατάθεση του κατόχου
- Γραμματόσημα και άλλα διαπραγματεύσιμα μέσα

Αυτή η λίστα δεν είναι μη αποκλειστική και δεν υπάρχει ανάληψη ευθύνης για την πληρότητα ή την ακρίβεια αυτής. Σε περίπτωση αμφιβολίας, επικοινωνήστε με έναν νομικό σύμβουλο.

# Τύποι χαρτιού

### Υποστηριζόμενα βάρη χαρτιού και σύνολα φύλλων

| Δίσκοι χαρτιού                                    | Βασικό βάρος/Βάρος δεσμίδας                     | Ποσότητα που<br>μπορεί να<br>τοποθετηθεί    | Τύπος χαρτιού                                                |
|---------------------------------------------------|-------------------------------------------------|---------------------------------------------|--------------------------------------------------------------|
| Δίσκος 1 (Βασικός)                                | 60-90 gsm<br>Βάρος δεσμίδας: 51,6 έως 77,4 kg   | 250 φύλλα * <sup>1</sup><br>(Έως και 27 mm) | Κοινό (60-90 gsm)                                            |
| Δίσκος 2<br>(Μονάδα ενός δίσκου)<br>(Προαιρετικό) | 60-256 gsm<br>Βάρος δεσμίδας: 51,6 έως 220,1 kg | 500 φύλλα * <sup>1</sup><br>(Έως και 54 mm) | Κοινό (60-90 gsm)<br>Bond (90-105 gsm)<br>Βαρύ (106-169 gsm) |
| Δίσκος 5 (Bypass)                                 | 60-216 gsm<br>Βάρος δεσμίδας: 51,6 έως 185,7 kg | 100 φύλλα * <sup>2</sup><br>(Έως και 10 mm) | Πολύ βαρύ (170-256 gsm)                                      |

\*<sup>1</sup> Όταν χρησιμοποιείται χαρτί 80 gsm

\*<sup>2</sup> Όταν χρησιμοποιείται τυπικό χαρτί Fuji Xerox

### Μη χρησιμοποιήσιμο χαρτί

- Νοτισμένο ή υγρό χαρτί
- Προεκτυπωμένο χαρτί με άλλο εκτυπωτή ή φωτοαντιγραφικό μηχάνημα
- Ζαρωμένο, τσακισμένο ή σκισμένο χαρτί
- Φάκελοι που δεν είναι επίπεδοι ή έχουν κούμπωμα
- Έγχρωμο χαρτί με επεξεργασία επιφάνειας
- Χαρτί με τραχιά επιφάνεια, όπως από χαρτοπολτό ή ινώδες χαρτί
- Διάτρητο χαρτί
- Διαφάνειες

## Τοποθέτηση χαρτιού

### Τοποθέτηση χαρτιού στους Δίσκους 1, 2 και 5

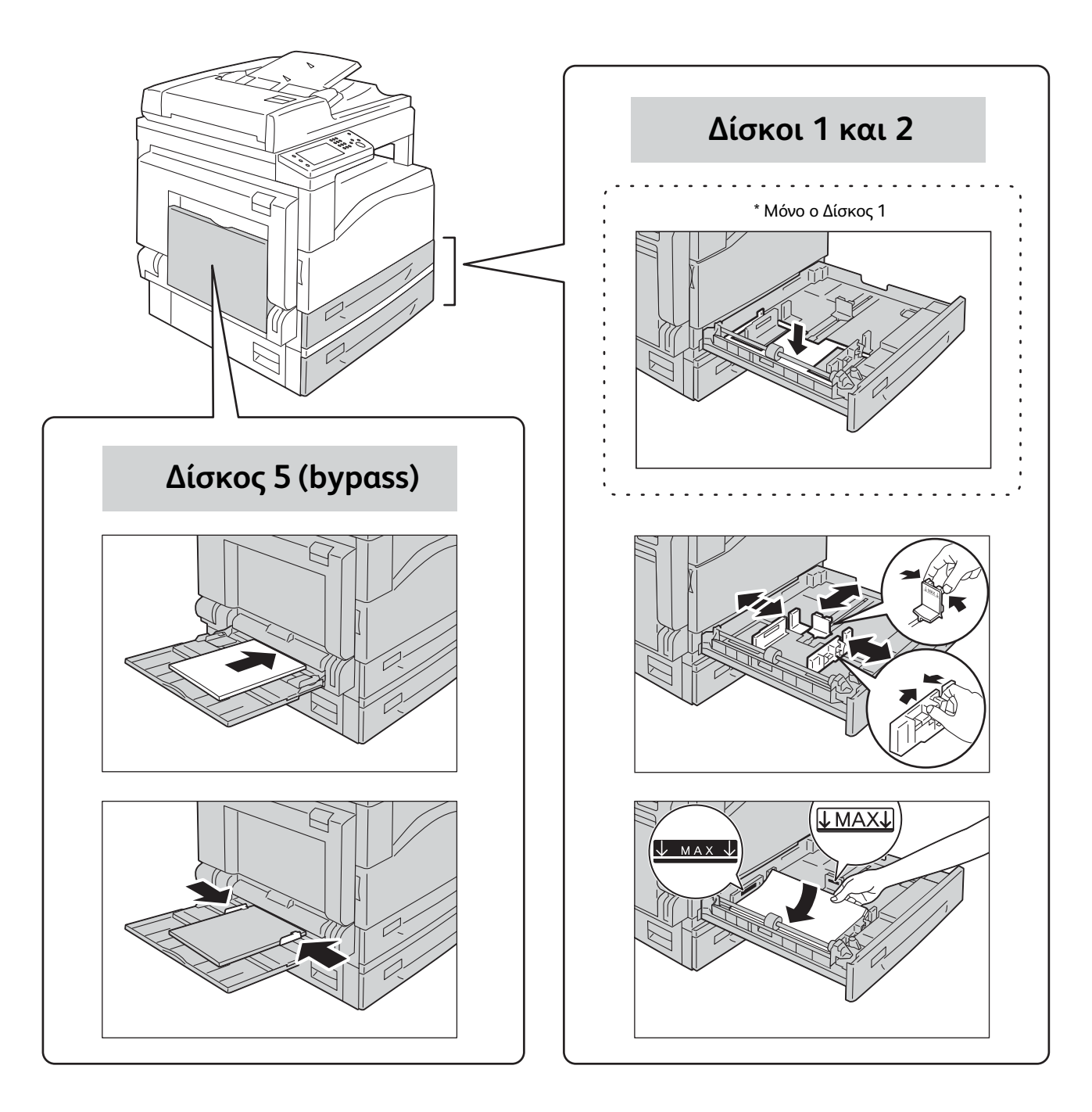

Τοποθετήστε το χαρτί με την όψη εκτύπωσης ή αντιγραφής: •Για τους δίσκους 1 και 2: Στραμμένη προς τα πάνω •Για το Δίσκο 5: Στραμμένη προς τα κάτω

Υπόδειξη

### Αλλαγή της ρύθμισης χαρτιού

Πατήστε το κουμπί <Κατάσταση μηχανήματος>.

- 2 Επιλέξτε την καρτέλα [Εργαλεία].
- 3 Επιλέξτε [Διαχείριση δίσκων] και μετά [Ρυθμίσεις δίσκου].
- **4** Επιλέξτε τον επιθυμητό δίσκο χαρτιού.
- **5** Κάντε τις επιθυμητές ρυθμίσεις και επιλέξτε [OK].

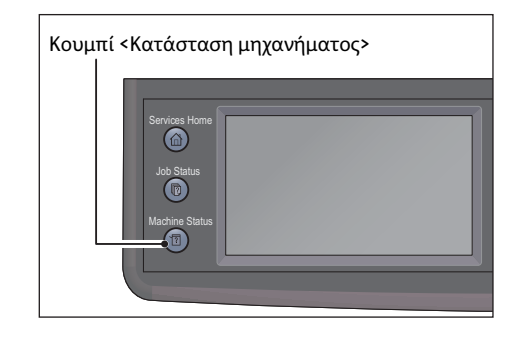

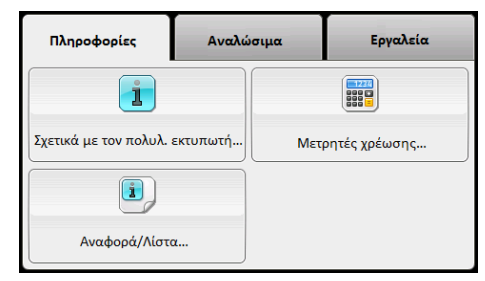

| Πληροφορίες           | Αναλι | ύσιμα             | Εργαλεία       |
|-----------------------|-------|-------------------|----------------|
|                       |       |                   |                |
| Ρυθμίσεις διαχειριστή |       | Διαχείριση δίσκων |                |
| <b>\$</b>             |       |                   | INE .          |
| Προεπιλεγμ.ρυθμίσεις  |       | Ρυθμ              | ιίσεις γλώσσας |
|                       | )     |                   | )              |

| 🔀 Ρυθ                | μίσεις δίσκου |       |  |
|----------------------|---------------|-------|--|
| Δίσκος               | Μέγεθος       | Είδος |  |
| Δίσκος 5<br>(Bypass) | 🗖 A4          | Απλό  |  |
| Δίσκος1              | 🗖 A4          | Απλό  |  |
| Δίσκος2              |               | Απλό  |  |

## Τοποθέτηση εγγράφου

### Τοποθέτηση του εγγράφου στον τροφοδότη εγγράφων

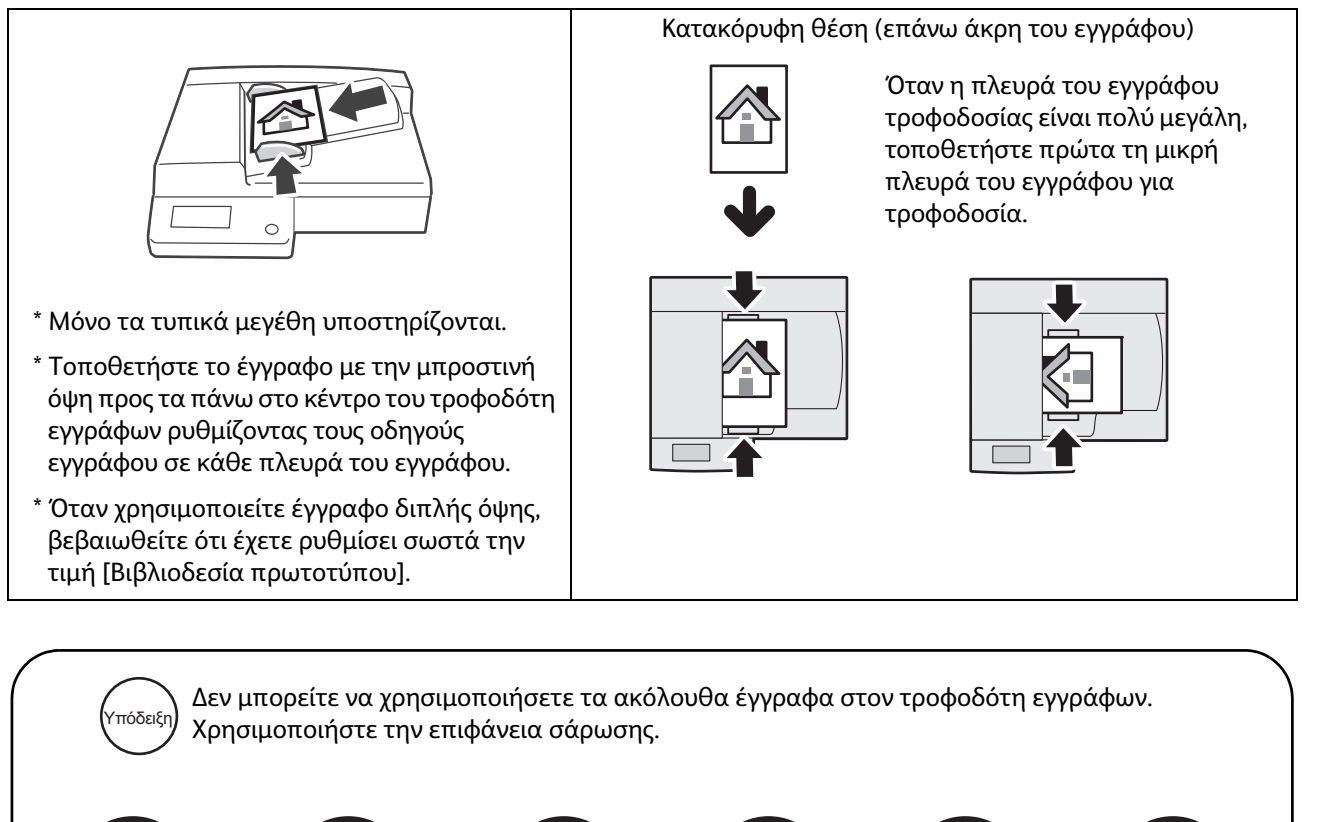

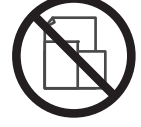

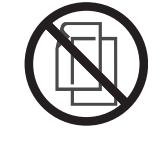

Ελαφρύ

Μικτά μεγέθη (2 όψεων)

μικρότερο από Α5

Αποκομμένο και

επικολλημένο

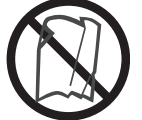

Διπλωμένο, ζαρωμένο, τσακισμένο\*

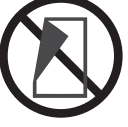

Καρμπόν

\* Αν μπορείτε να ισιώσετε το ζαρωμένο έγγραφο, μπορείτε να το χρησιμοποιήσετε.

### Τοποθέτηση του εγγράφου στην επιφάνεια σάρωσης

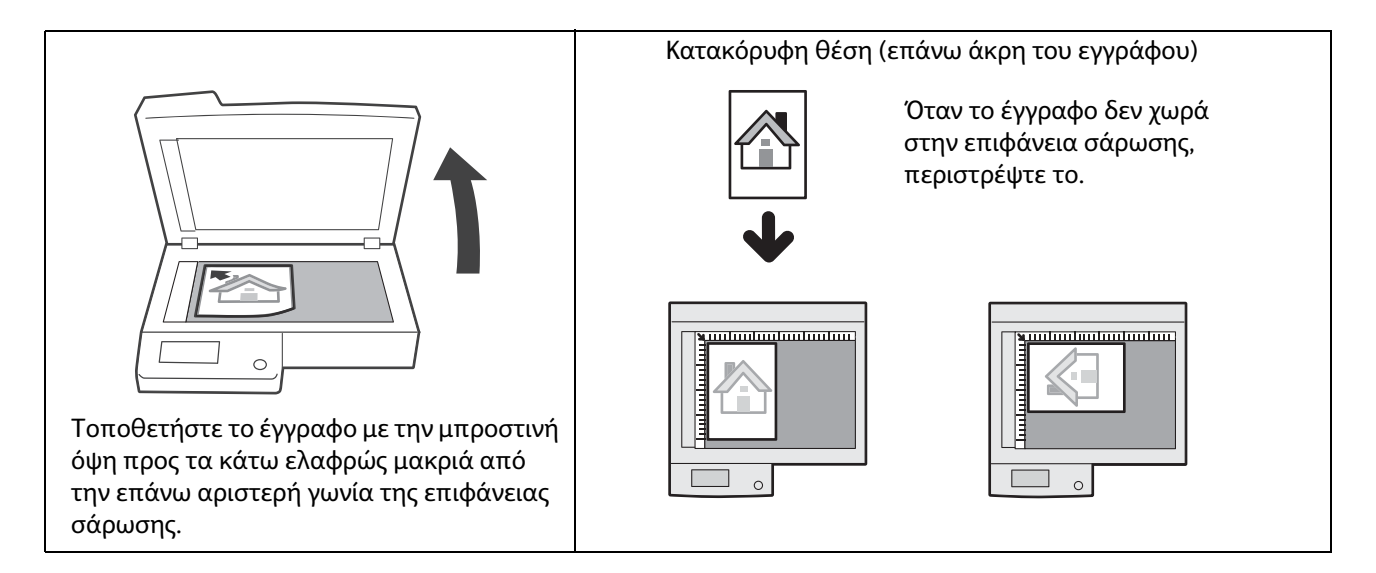

1

## Πώς να παράγετε φωτοαντίγραφα

### Βασική διαδικασία αντιγραφής (ποσοστό ζουμ 100%)

Τοποθετήστε το έγγραφο.

Ανατρέξτε στην ενότητα «Τοποθέτηση εγγράφου» (P.22).

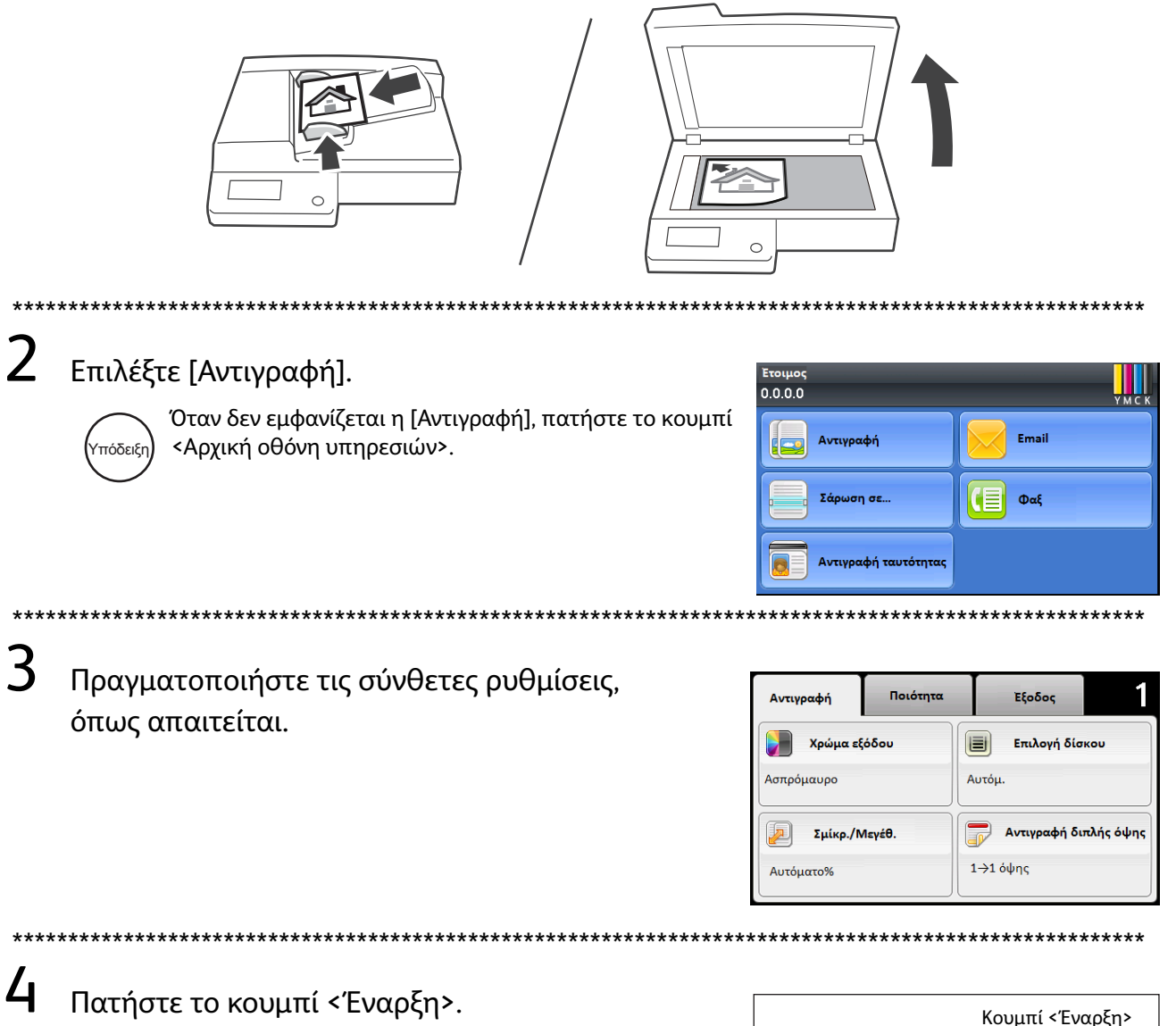

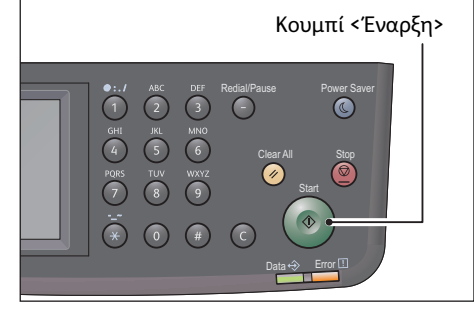

3

## Αντιγραφή ταυτότητας

Αυτή η λειτουργία σας επιτρέπει να αντιγράψετε και τις δύο όψεις μιας ταυτότητας (αστυνομικής ταυτότητας, ταυτότητας υπαλλήλου, κτλ.) σε μία όψη χαρτιού.

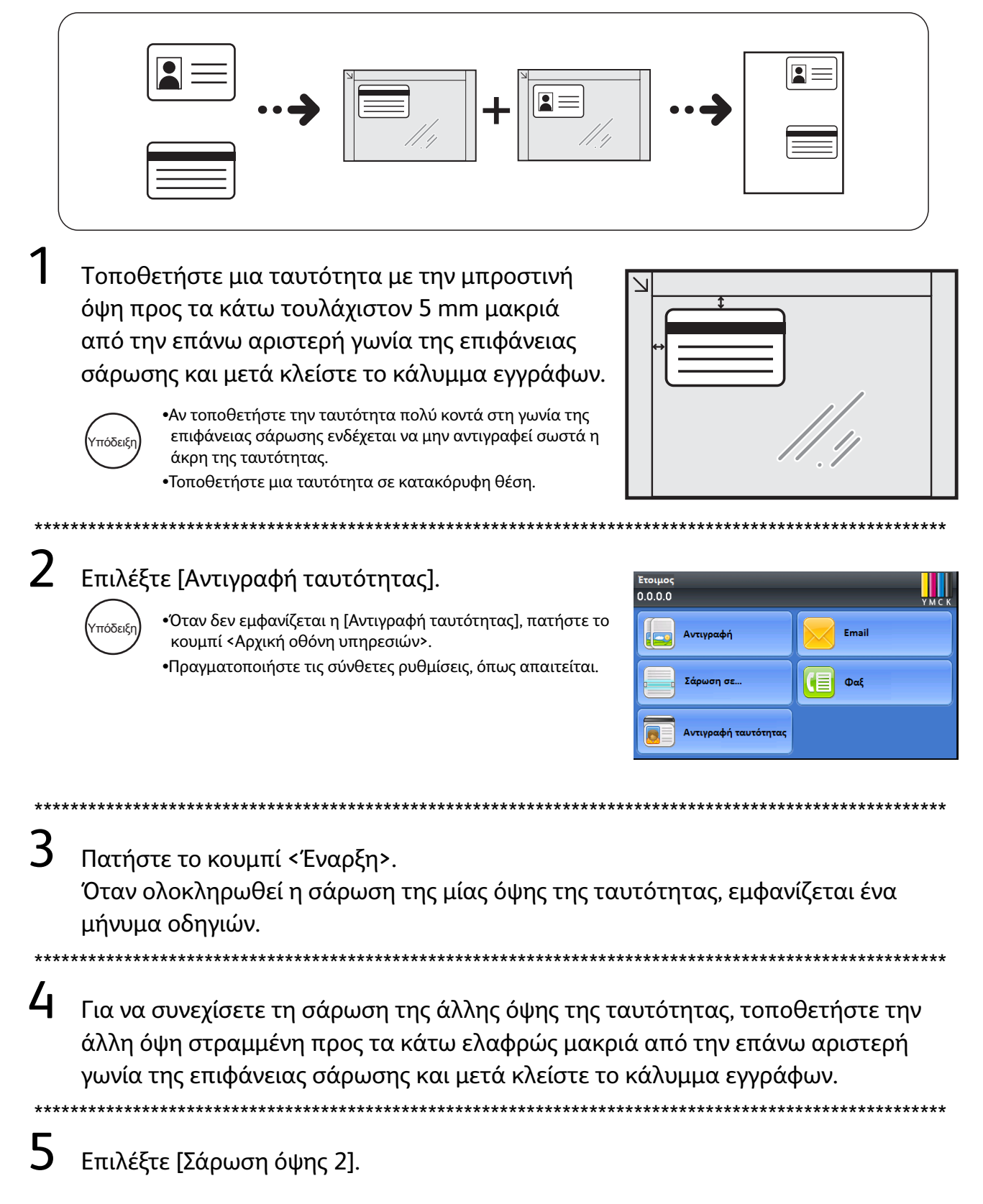

# Δημιουργία αντιγράφων διπλής όψης

Αυτή η λειτουργία σας επιτρέπει να αντιγράψετε έγγραφα 1 ή 2 όψεων σε μία όψη ή και στις δύο όψεις του χαρτιού.

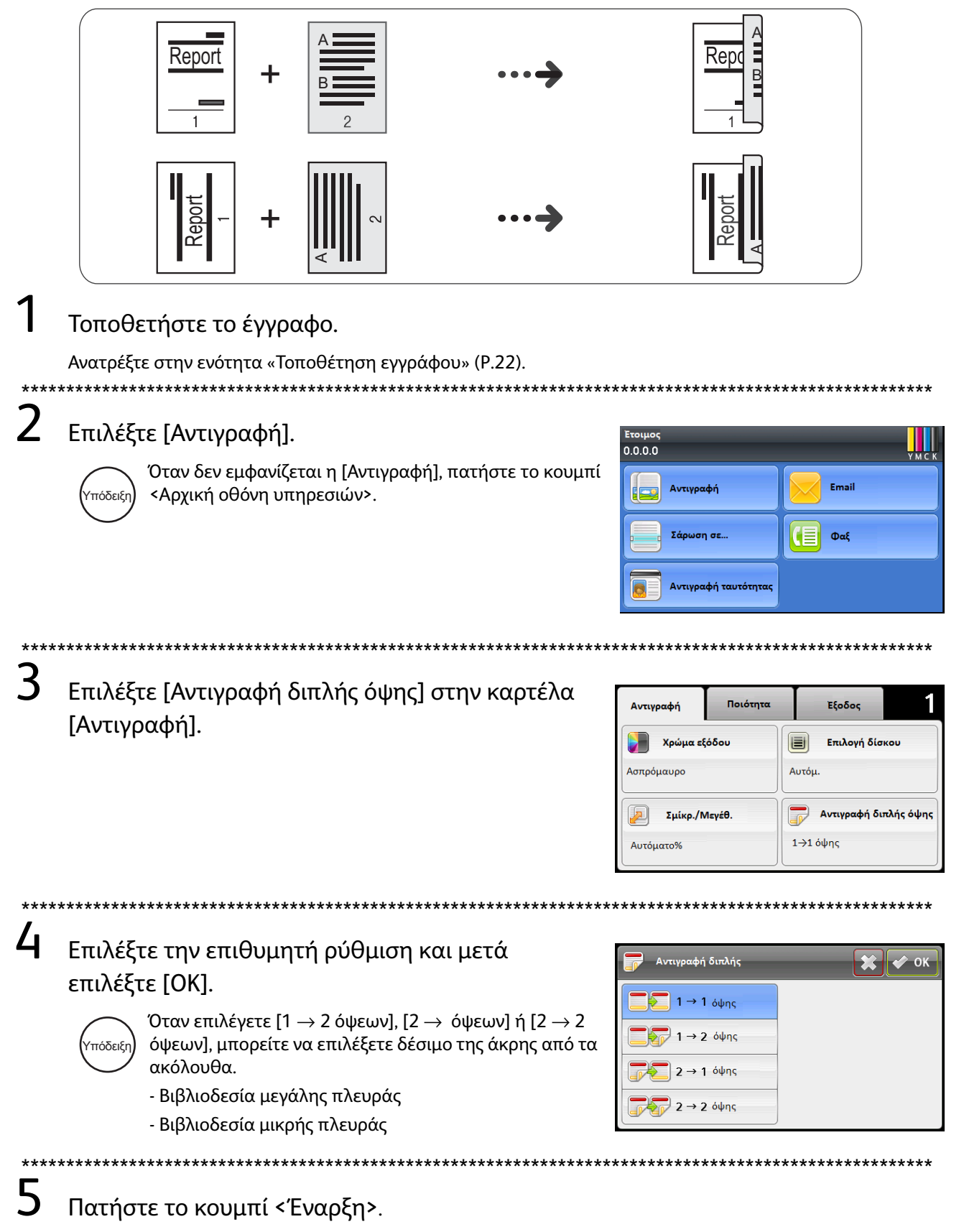

## Ταξινόμηση εξόδου

Αυτή η λειτουργία σας επιτρέπει να παράγετε φύλλα ταξινομημένα σε σύνολα που είναι τακτοποιημένα κατά σειρά σελίδων για την αντιγραφή πολλών σελίδων ενός εγγράφου.

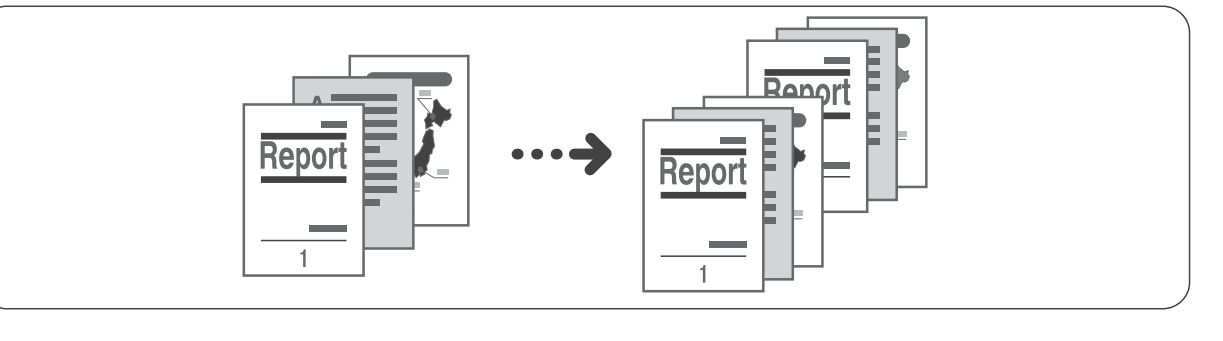

#### Τοποθετήστε το έγγραφο.

Ανατρέξτε στην ενότητα «Τοποθέτηση εγγράφου» (Ρ.22).

### 2 Επιλέξτε [Αντιγραφή].

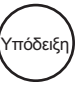

3

Όταν δεν εμφανίζεται η [Αντιγραφή], πατήστε το κουμπί <Αρχική οθόνη υπηρεσιών>.

| Ετοιμος<br>0.0.0.0   | YMCK  |
|----------------------|-------|
| Αντιγραφή            | Email |
| Σάρωση σε            | Φαξ   |
| Αντιγραφή ταυτότητας |       |

Επιλέξτε την καρτέλα [Έξοδος] και μετά επιλέξτε [Ταξινόμηση].

| Αντιγραφή Ποιότητα | Έξοδος      | 1 |
|--------------------|-------------|---|
| Ταξινόμηση         | Αυτόμ.      |   |
| Μέγεθος πρωτοτύπου | Αυτόμ.      |   |
| 📘 Σελίδες ανά όψη  | Απενεργοπ.  |   |
| Διαγραφή άκρων     | 4mm,4mm,0mm |   |

4 Επιλέξτε την επιθυμητή ρύθμιση και μετά επιλέξτε [OK].

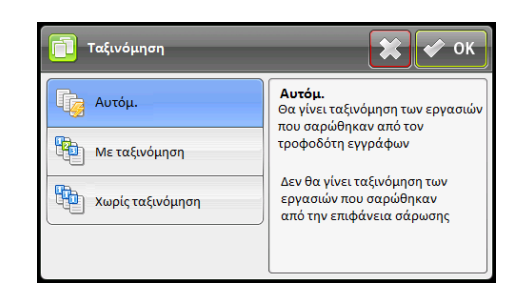

5 Πατήστε το κουμπί < Έναρξη>.

# Δημιουργία αντιγράφων σε σμίκρυνση ή μεγέθυνση

Αυτή η λειτουργία σας επιτρέπει να επιλέξετε μια αναλογία ζουμ για τη σμίκρυνση ή τη μεγέθυνση του μεγέθους των αντιγράφων.

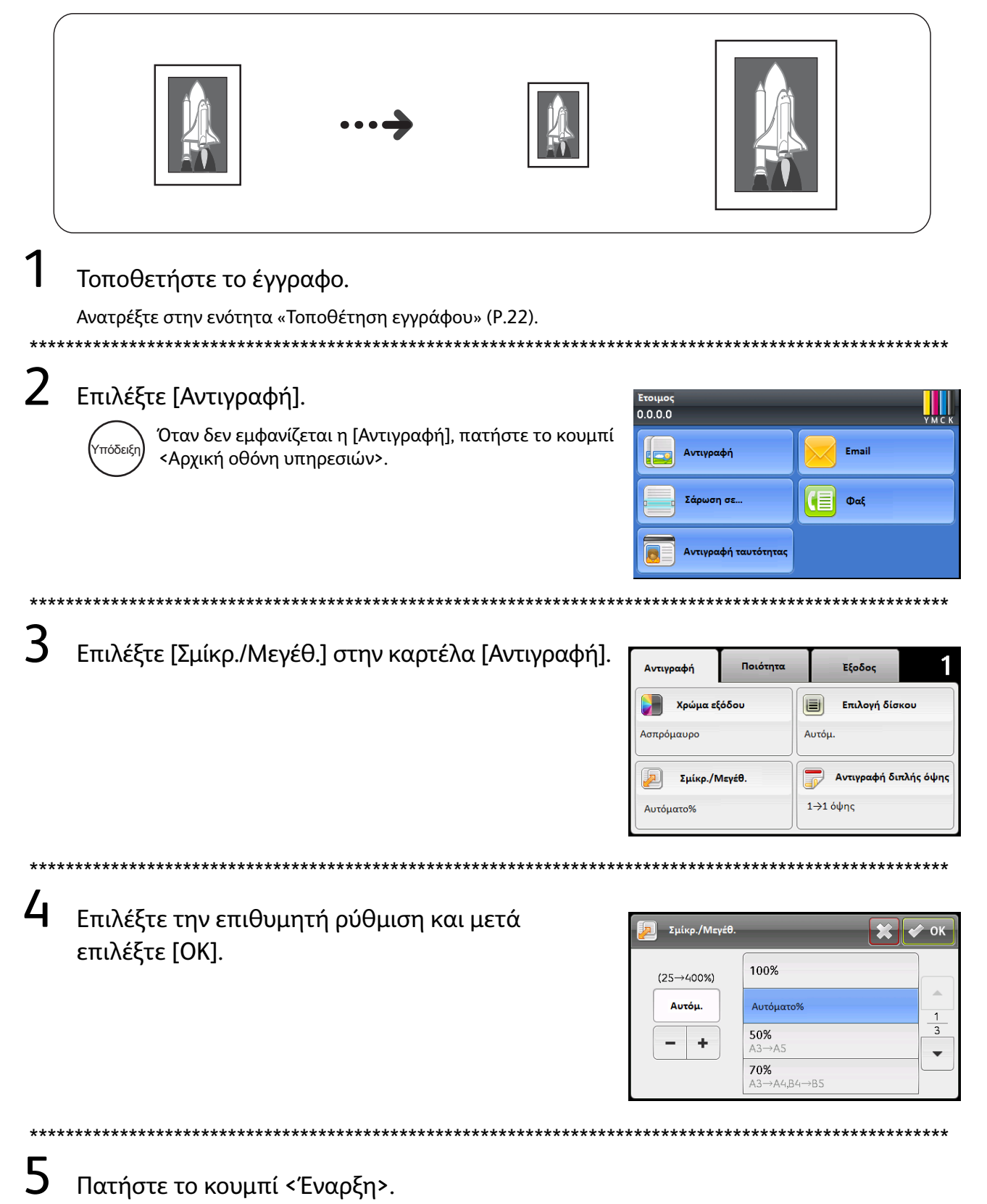

## Αντιγραφή δύο σελίδων σε ένα φύλλο

Αυτή η λειτουργία σας επιτρέπει να αντιγράφετε δύο σελίδες ενός εγγράφου μαζί στη μία όψη ενός μοναδικού φύλλου χαρτιού.

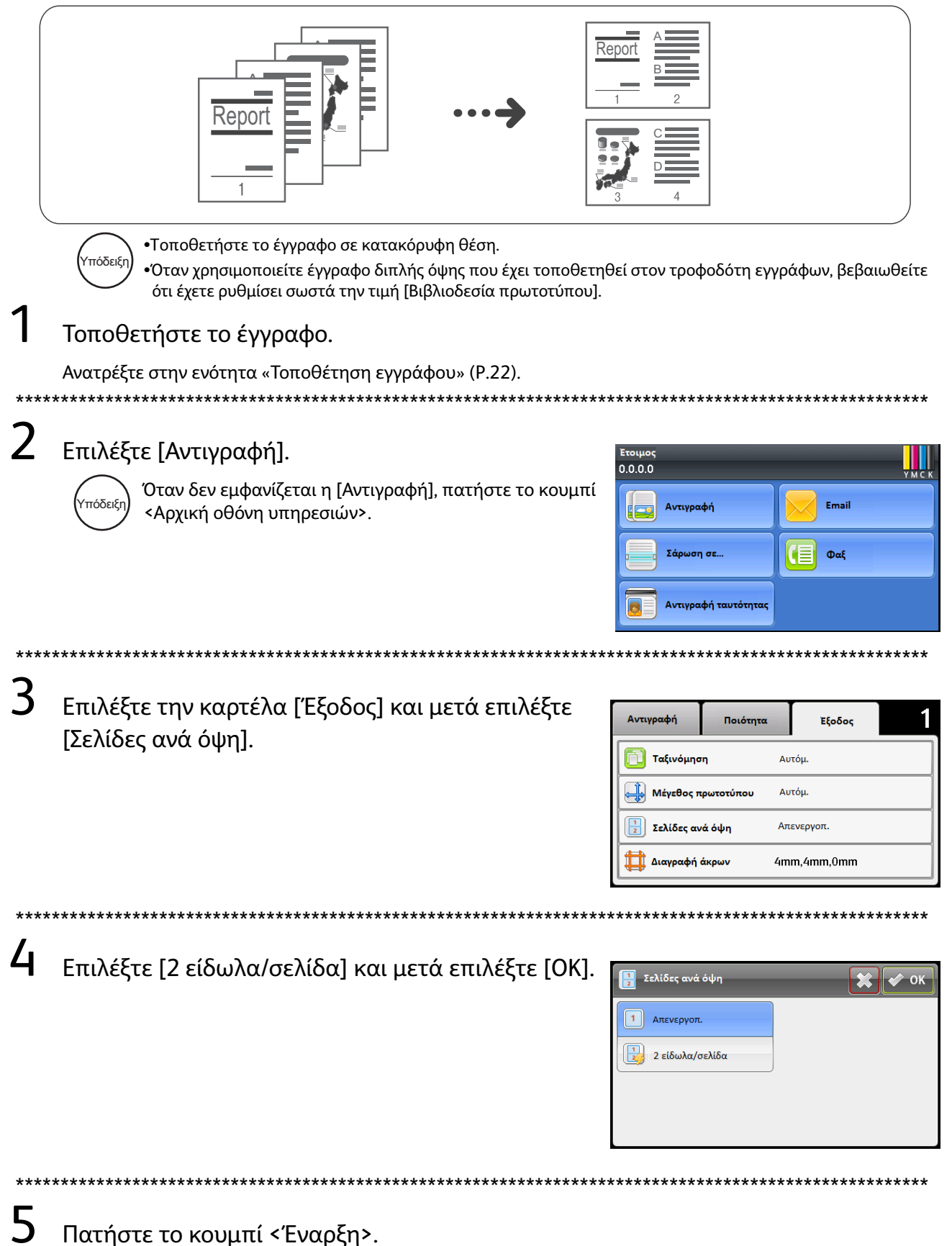

## Πώς να εκτυπώνετε

Αυτή η ενότητα περιγράφει τη βασική διαδικασία εκτύπωσης, καθώς και τον τρόπο ακύρωσης της τρέχουσας εργασίας εκτύπωσης.

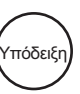

Πριν χρησιμοποιήσετε αυτήν τη λειτουργία, το πρόγραμμα οδήγησης εκτύπωσης που περιλαμβάνεται στο CD-ROM του Κιτ CD Προγράμματος οδήγησης πρέπει να έχει εγκατασταθεί στον υπολογιστή. Για οδηγίες, κάντε κλικ στην επιλογή «Τεκμηρίωση CD-ROM (HTML)» στην καρτέλα [Τεκμηρίωση] στο Κιτ CD Προγράμματος οδήγησης.

- Επιλέξτε [Εκτύπωση] από το μενού [Αρχείο] της εφαρμογής.
- 2 Επιλέξτε [FX DocuCentre SC2020].
- 3 Πραγματοποιήστε σύνθετες ρυθμίσεις κάνοντας κλικ στις [Ιδιότητες], αν απαιτείται.

\*\*\*\*\*

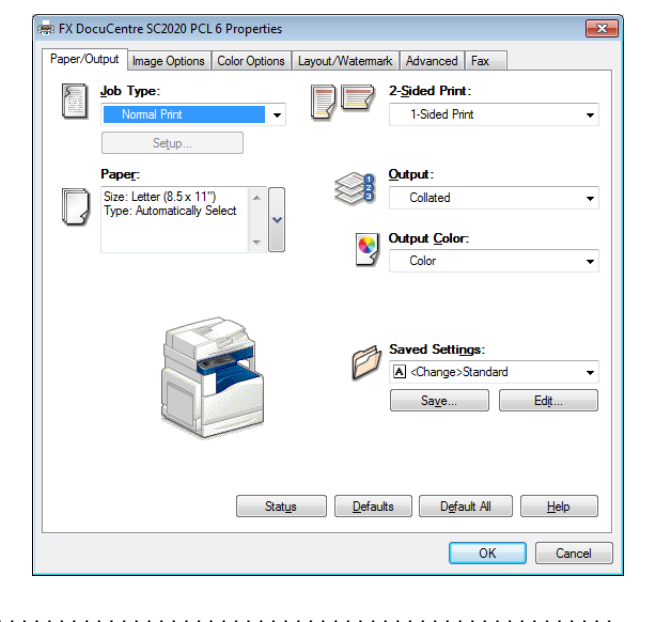

## **4** Πατήστε [OK].

5 Πατήστε [OK] στο πλαίσιο διαλόγου [Εκτύπωση].

### Πώς να διακόψετε την εκτύπωση

Κάντε διπλό κλικ στο εικονίδιο του εκτυπωτή 🍓 που εμφανίζεται στη γραμμή εργασιών στην κάτω δεξιά γωνία της οθόνης.

Επιλέξτε το όνομα του εγγράφου που θέλετε να ακυρώσετε και πατήστε το πλήκτρο <Delete>.

Αν δεν υπάρχει κανένα έγγραφο μέσα στο παράθυρο, ακυρώστε το μη αυτόματα στο μηχάνημα.

## Εισαγωγή σαρωμένων δεδομένων μέσω εφαρμογής

Αυτή η λειτουργία σας επιτρέπει να φορτώσετε δεδομένα σάρωσης μέσω μιας εφαρμογής συμβατής με TWAIN ή μιας εφαρμογής συμβατής με Windows<sup>®</sup> Image Acquisition (WIA) που είναι εγκατεστημένη στον υπολογιστή. Μπορείτε να ορίσετε τις συνθήκες φόρτωσης εγγράφων ενώ ελέγχετε την προεπισκόπηση των αποτελεσμάτων σάρωσης που εμφανίζεται στην οθόνη του υπολογιστή.

•Πριν χρησιμοποιήσετε αυτήν τη λειτουργία, το πρόγραμμα οδήγησης σάρωσης που περιλαμβάνεται στο CD-

ROM του Κιτ CD Προγράμματος οδήγησης πρέπει να έχει εγκατασταθεί στον υπολογιστή. Υπόδειξι Αυτή η λειτουργία είναι διαθέσιμη μέσω της σύνδεσης USB. Η σάρωση μέσω ενός δικτύου δεν υποστηρίζεται. Τοποθετήστε το έγγραφο. Ανατρέξτε στην ενότητα «Τοποθέτηση εγγράφου» (P.22). Κάντε έναρξη σε μια εφαρμογή για να σαρώσετε το έγγραφο. 3 Επιλέξτε το στοιχείο μενού για την επιλογή ενός σαρωτή (προέλευση). \*\*\*\* Eπιλέξτε [DocuCentre SC2020]. 5 Πραγματοποιήστε σύνθετες ρυθμίσεις, Basic Scanning Image Q Θ Pixels αν απαιτείται. age <u>Ty</u> A3 (297 x 4 創副 Preview Close h

Πατήστε [Σάρωση].

# Αποστολή σαρωμένων δεδομένων μέσω e-mail

Αυτή η λειτουργία σας επιτρέπει να στέλνετε σαρωμένα δεδομένα μέσω e-mail. Μπορείτε να στείλετε τα ασπρόμαυρα σαρωμένα δεδομένα σε μορφή PDF, TIFF ή XDW ή τα έγχρωμα σαρωμένα δεδομένα σε κλίμακα του γκρι σε μορφή PDF, TIFF, JPEG ή XDW συνημμένα σε ένα e-mail. Για τη μετάδοση του e-mail χρησιμοποιείται το πρωτόκολλο SMTP.

•Μπορείτε να επιλέξετε μια διεύθυνση e-mail που είναι ήδη καταχωρημένη, χρησιμοποιώντας τις υπηρεσίες CentreWare Internet Services. Για περισσότερες πληροφορίες, ανατρέξτε στον Οδηγό χρήστη που περιλαμβάνεται στο CD ROM με το Κιτ CD Προγράμματος οδήγησης.

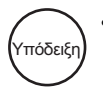

 Όταν χρησιμοποιείτε έγγραφο διπλής όψης που έχει τοποθετηθεί στον τροφοδότη εγγράφων, βεβαιωθείτε ότι έχετε ρυθμίσει σωστά την τιμή [Βιβλιοδεσία πρωτοτύπου]. Αν δεν έχει καθοριστεί και ο προσανατολισμός των σαρωμένων δεδομένων πρέπει να αλλάξει, περιστρέψτε το έγγραφο στον υπολογιστή σας.

### Τοποθετήστε το έγγραφο.

Ανατρέξτε στην ενότητα «Τοποθέτηση εγγράφου» (Ρ.22).

### **2** Επιλέξτε [Email].

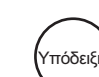

Όταν δεν εμφανίζεται το [Email], πατήστε το κουμπί ) <Αρχική οθόνη υπηρεσιών>.

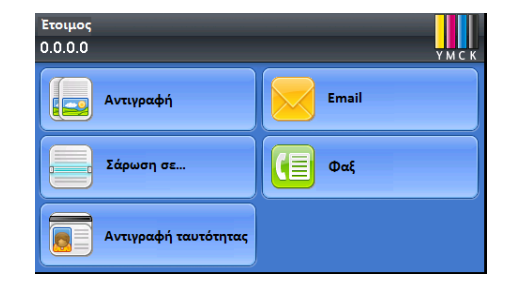

3 Καθορίστε έναν παραλήπτη και μετά επιλέξτε [OK].

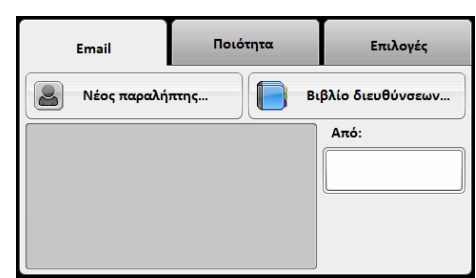

4 Πραγματοποιήστε τις σύνθετες ρυθμίσεις, όπως απαιτείται. (Παράδειγμα: Ρυθμίσεις στην καρτέλα [Ποιότητα])

\*\*\*\*\*

| Email (1)      | Ποιότητα | Επιλογές |
|----------------|----------|----------|
| 뒑 Χρώμα εξόδου | Έγχρωμο  |          |
| 🔍 Ανάλυση      | 200 dpi  | 1        |
| Φωτεινό/Σκούρο | Κανονικό | 2        |
| Ευκρίνεια      | Κανονικό |          |

**5** Πατήστε το κουμπί < Έναρξη>.

## Αποστολή σαρωμένων δεδομένων σε υπολογιστή (Δίκτυο)

Αυτή η λειτουργία σας επιτρέπει να στέλνετε σαρωμένα δεδομένα σε έναν υπολογιστή δικτύου. Μπορείτε να στείλετε τα ασπρόμαυρα σαρωμένα δεδομένα σε μορφή PDF, TIFF ή XDW ή τα έγχρωμα σαρωμένα δεδομένα ή τα σαρωμένα δεδομένα σε κλίμακα του γκρι σε μορφή PDF, TIFF, JPEG ή XDW στον καθορισμένο υπολογιστή. Για τη μετάδοση δεδομένων χρησιμοποιείται το πρωτόκολλο FTP ή SMB.

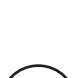

 Μπορείτε να επιλέξετε μια διεύθυνση υπολογιστή μόνο από το Βιβλίο διευθύνσεων. Καταχωρήστε τις διευθύνσεις υπολογιστών εκ των προτέρων χρησιμοποιώντας τις υπηρεσίες CentreWare Internet Services.
 Για περισσότερες πληροφορίες, ανατρέξτε στον Οδηγό χρήστη που περιλαμβάνεται στο CD ROM με το Κιτ CD Προγράμματος οδήγησης.

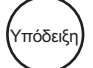

Υπόδειξ

 Όταν χρησιμοποιείτε έγγραφο διπλής όψης που έχει τοποθετηθεί στον τροφοδότη εγγράφων, βεβαιωθείτε ότι έχετε ρυθμίσει σωστά την τιμή [Βιβλιοδεσία πρωτοτύπου]. Αν δεν έχει καθοριστεί και ο προσανατολισμός των σαρωμένων δεδομένων πρέπει να αλλάξει, περιστρέψτε το έγγραφο στον υπολογιστή σας.

#### Τοποθετήστε το έγγραφο.

Ανατρέξτε στην ενότητα «Τοποθέτηση εγγράφου» (Ρ.22).

2 Επιλέξτε [Σάρωση σε] και μετά επιλέξτε [Δίκτυο].

Όταν δεν εμφανίζεται η [Σάρωση σε], πατήστε το κουμπί <Αρχική οθόνη υπηρεσιών>.

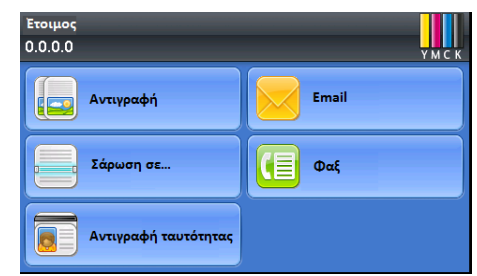

- 3 Πατήστε [] μέχρι να εμφανιστεί η επιθυμητή διεύθυνση, στη συνέχεια, επιλέξτε την και τέλος επιλέξτε [OK].
- **μ** Πραγματοποιήστε τις σύνθετες ρυθμίσεις, όπως απαιτείται.

5 Πατήστε το κουμπί < Έναρξη>.

### Χρήση του Βιβλίου διευθύνσεων

Μπορείτε να επιλέξετε έναν παραλήπτη από τις διευθύνσεις που έχετε καταχωρήσει στο βιβλίο διευθύνσεων.

### Τοποθετήστε το έγγραφο.

Ανατρέξτε στην ενότητα «Τοποθέτηση εγγράφου» (Ρ.22).

Βασικό

1'0ψnc

Σάρωση διπλής όψης

### Χρήση της ταχείας κλήσης

Μπορείτε να επιλέξετε έναν παραλήπτη εισαγάγοντας απευθείας τον αριθμό ταχείας κλήσης.

Βασικό

1 Όψης

Χρησιμοποιήστε το αριθμητικό πληκτρολόγιο για να

εισαγάγετε τον επιθυμητό αριθμό Ταχείας κλήσης.

Σάρωση διπλής όψης

Κανονικά

#### / Επιλέξτε [Φαξ]. Y M G 0.0.0.0 Όταν δεν εμφανίζεται το [Φαξ], πατήστε το κουμπί Email Αντιγραφή <Αρχική οθόνη υπηρεσιών>. Υπόδειξr οση σε. [≡ Φαξ /τιγραφή ταυτότ 3 Καθορίστε έναν παραλήπτη. Επιλέξτε το κουμπί [ 🕒 🔭]. Επιλέξτε το κουμπί [ 辺 ]. Επιλογές Επιλογές Φαξ Φαξ Εισάνετε αριθμό Εισάνετε αριθμό τεινό/Σκούρ Δνάλυσ Φωτεινό/Σκούρ Δνάλυσ

**4** Πατήστε το κουμπί < Έναρξη>.

Επιλέξτε [Βιβλίο διευθύνσεων συσκευής - Άτομα],

[Βιβλίο διευθύνσεων συσκευής - Ομάδες] ή [Αναζήτηση

σε Βιβλίο διευθύνσεων δικτύου].

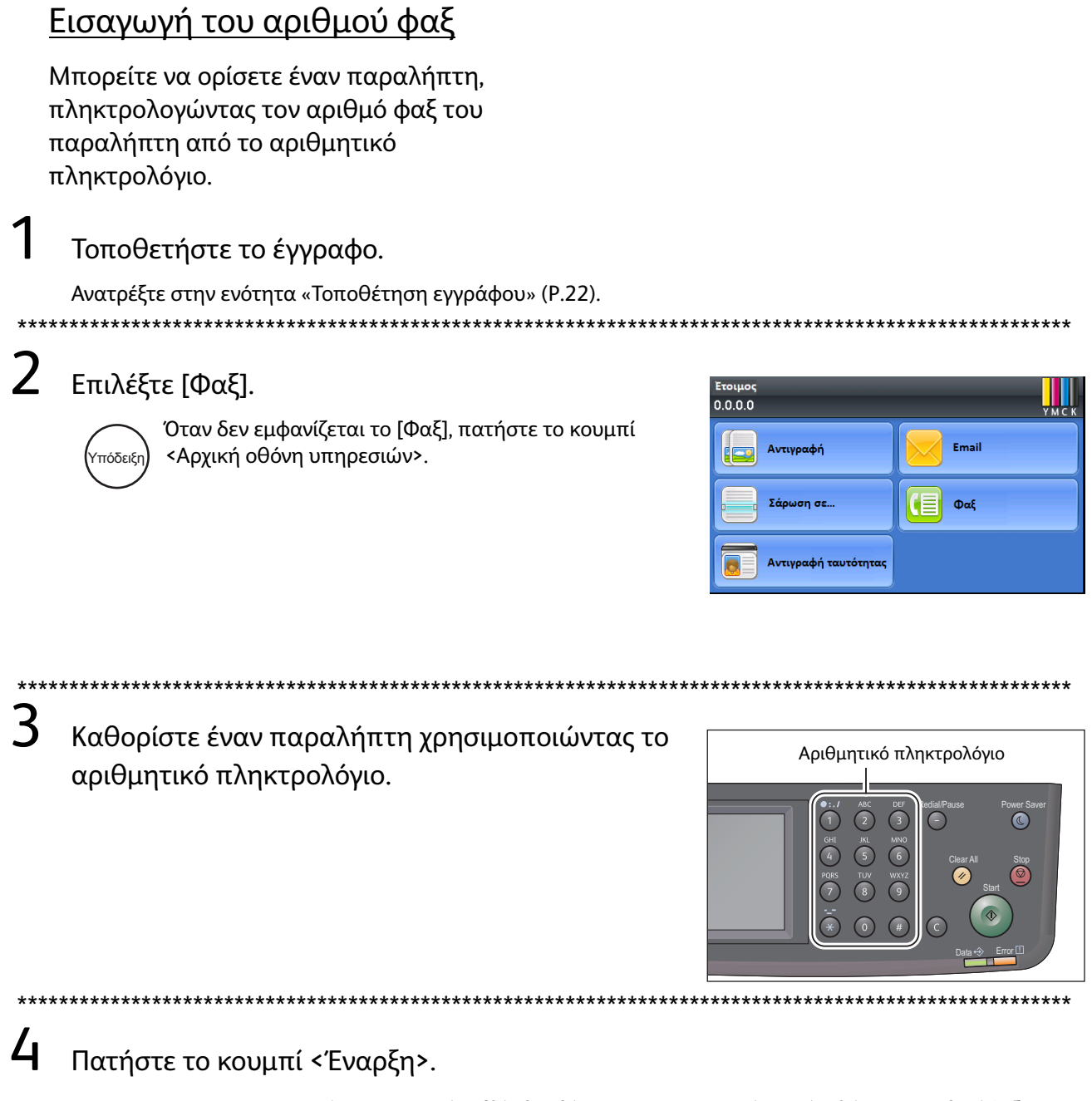

•Για να χρ

Υπόδειξι

 Για να χρησιμοποιήστε το κουμπί [Βιβλίο διευθύνσεων] και το κουμπί [Ταχεία κλήση], οι αριθμοί φαξ των παραληπτών πρέπει να είναι καταχωρημένοι εκ των προτέρων. 1

# Καταχώρηση στο Βιβλίο διευθύνσεων

Αυτή η ενότητα περιγράφει πώς μπορείτε να καταχωρήσετε έναν παραλήπτη φαξ στο Βιβλίο διευθύνσεων. Μπορείτε να αποθηκεύσετε έως και 200 καταχωρήσεις ταχείας κλήσης.

Πατήστε το κουμπί <Κατάσταση μηχανήματος>.

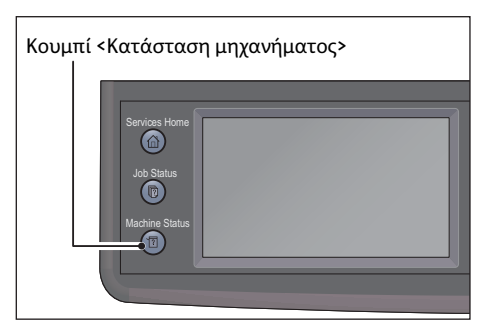

### 2 Επιλέξτε την καρτέλα [Εργαλεία] και ακολουθήστε τα παρακάτω βήματα.

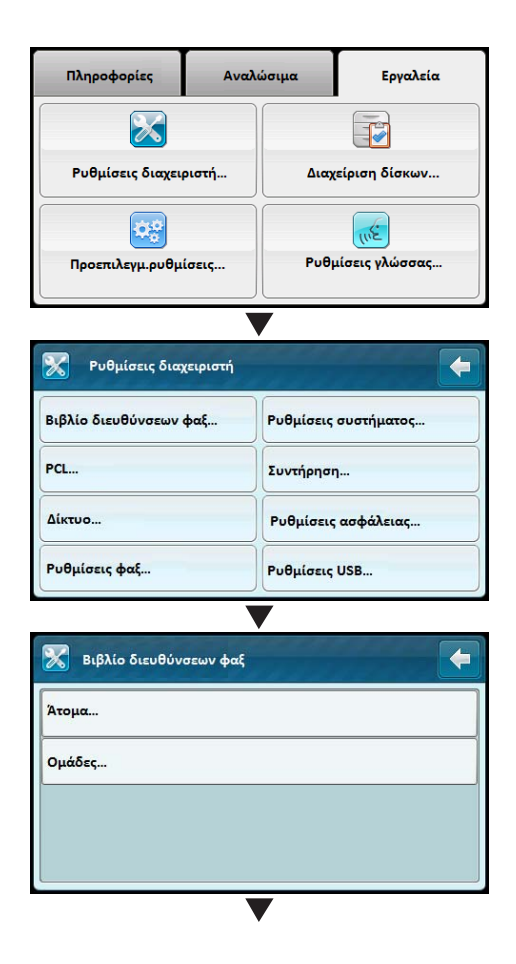

| Χτομα:<br>Εισάγετε [αρ. ταχείας κλήσης + #] για μετάβ. |   |
|--------------------------------------------------------|---|
| 1: (Δεν χρησιμοπ.)                                     |   |
| <u>2:</u> (Δεν χρησιμοπ.)                              |   |
| 3: (Δεν χρησιμοπ.)                                     |   |
| <i>Δ</i> <sub>1</sub> ; (Δεν χρησιμοπ.)                |   |
| •                                                      |   |
| 🔀 Атоµо:1 🗶 🖉 ОК                                       |   |
| Όνομα:                                                 | 0 |
| Εισάγετε όνομα                                         |   |
| Αριθμός φαξ:                                           |   |
| Εισάγετε αριθμό                                        |   |
|                                                        |   |
| 🔀 Атоµо:1 🗱 ✔ ОК                                       |   |
| Όνομα:                                                 | 6 |
| John                                                   |   |
| Αριθμός φαξ:                                           |   |
| 1234663389                                             |   |
|                                                        |   |

# Εμπλοκές χαρτιού

Όταν παρουσιαστεί εμπλοκή χαρτιού, το μηχάνημα διακόπτει τη λειτουργία του και ακούγεται ένα ηχητικό σήμα. Στην οθόνη θα εμφανιστεί ένας κωδικός σφάλματος και ένα μήνυμα. Ακολουθήστε τις οδηγίες στο μήνυμα για να εντοπίσετε την περιοχή που εμφανίστηκε η εμπλοκή χαρτιού και κάντε εκκαθάριση αυτής.

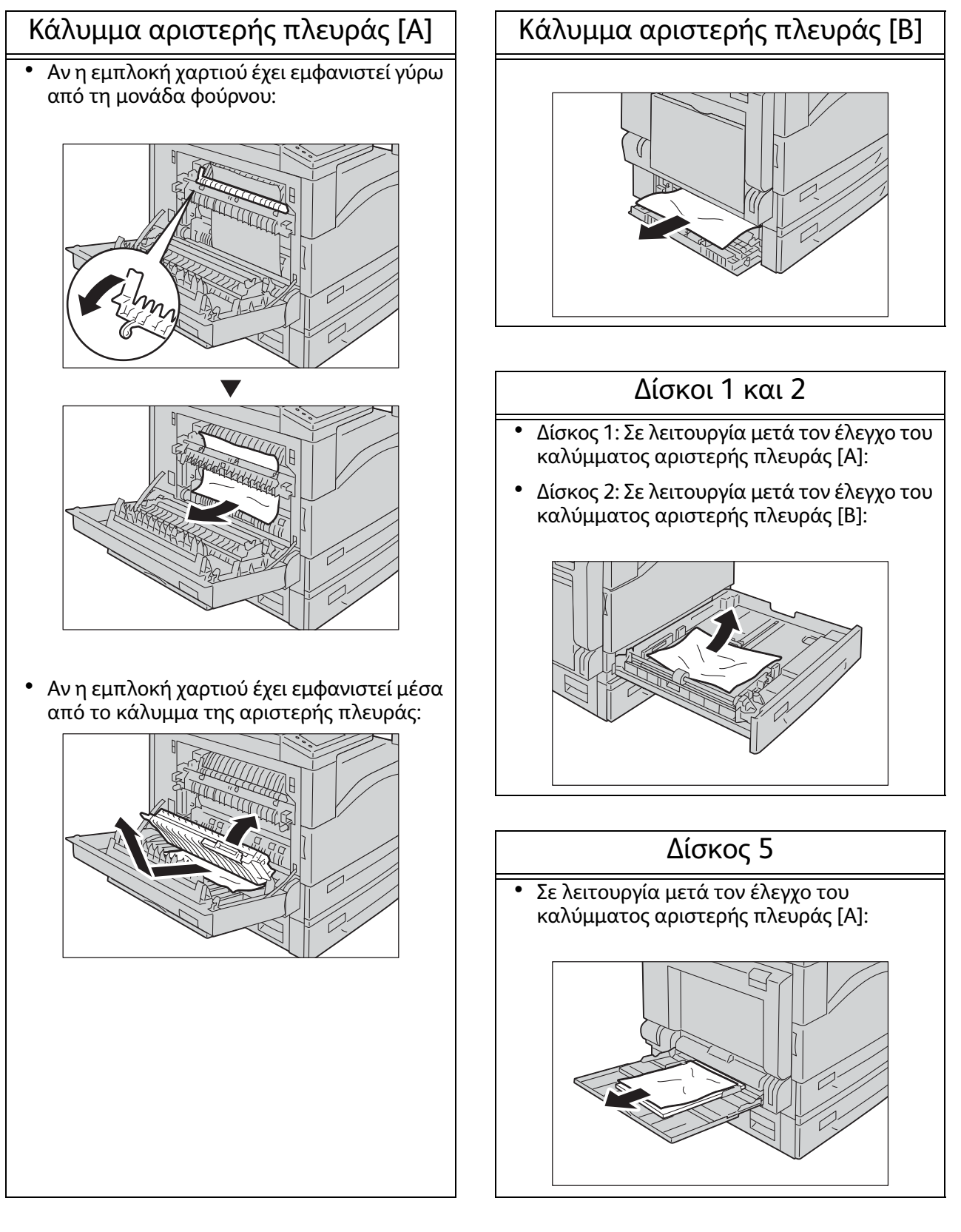

# Εμπλοκές εγγράφων

Όταν παρουσιαστεί εμπλοκή χαρτιού στον τροφοδότη εγγράφων, το μηχάνημα διακόπτει τη λειτουργία του και ακούγεται ένα ηχητικό σήμα. Στην οθόνη θα εμφανιστεί ένας κωδικός σφάλματος και ένα μήνυμα. Ακολουθήστε τις οδηγίες στο μήνυμα για να κάνετε εκκαθάριση της εμπλοκής εγγράφου.

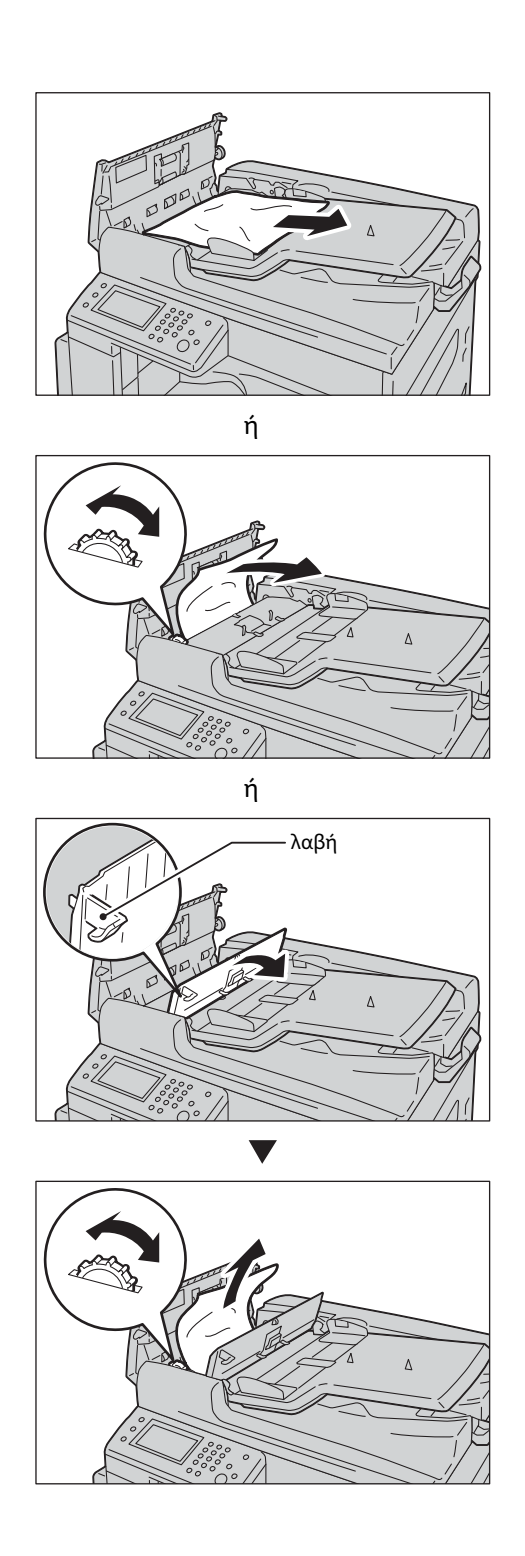

## Κωδικός σφάλματος

Αν γίνει μη ομαλή διακοπή μιας εκτύπωσης λόγω σφάλματος ή παρουσιαστεί κάποιο πρόβλημα λειτουργίας στο μηχάνημα, θα εμφανιστεί ένας κωδικός σφάλματος (xxx-xxx) και ένα μήνυμα. Ανατρέξτε στους κωδικούς σφαλμάτων στον παρακάτω πίνακα για την επίλυση προβλημάτων.

| Κωδικός<br>σφάλματος                                           | Αιτία και Λύση                                                                                                    |
|----------------------------------------------------------------|----------------------------------------------------------------------------------------------------|
| 005-942                                                        | Η ανίχνευση του μεγέθους πρωτοτύπου δεν είναι ακριβής. Ελέγξτε τα<br>πρωτότυπα που έχουν τοποθετηθεί στον τροφοδότη εγγράφων,<br>τοποθετήστε τα πάλι και μετά πατήστε το κουμπί < Έναρξη>.<br>Όταν χρησιμοποιείτε ένα έγγραφο μη τυπικού μεγέθους, καθορίστε το<br>μέγεθος του πρωτοτύπου στη ρύθμιση [Μέγεθος πρωτοτύπου]. Ανάλογα με<br>το επιλεγμένο μέγεθος εγγράφου, η εκτύπωση μπορεί να είναι πολύ μεγάλη<br>για το χαρτί ή μπορεί να έχει σκίαση στις άκρες. |
| 016-503                                                        | Επιλέξτε [Κλείσιμο] ή περιμένετε για το χρονικό διάστημα που έχει ρυθμιστεί<br>στην τιμή [Προθεσμία σφάλματος] για να επανέρθει το μηχάνημα. Ελέγξτε<br>αν ο διακομιστής SMTP και ο διακομιστής DNS έχουν ρυθμιστεί σωστά στις<br>υπηρεσίες CentreWare Internet Services.                                                                                                    |
| 016-504                                                        | Επιλέξτε [Κλείσιμο] ή περιμένετε για το χρονικό διάστημα που έχει ρυθμιστεί<br>στην τιμή [Προθεσμία σφάλματος] για να επανέρθει το μηχάνημα. Ελέγξτε<br>αν ο διακομιστής POP3 και ο διακομιστής DNS έχουν ρυθμιστεί σωστά στις<br>υπηρεσίες CentreWare Internet Services.                                                                                                    |
| 016-505                                                        | Επιλέξτε [Κλείσιμο] ή περιμένετε για το χρονικό διάστημα που έχει ρυθμιστεί<br>στην τιμή [Προθεσμία σφάλματος] για να επανέρθει το μηχάνημα. Ελέγξτε<br>αν το όνομα χρήστη και ο κωδικός πρόσβασης που χρησιμοποιούνται για το<br>διακομιστή POP3 έχουν ρυθμιστεί σωστά στις υπηρεσίες CentreWare<br>Internet Services.                                                                                                    |
| 016-506                                                        | Επιλέξτε [Κλείσιμο] ή περιμένετε για το χρονικό διάστημα που έχει ρυθμιστεί<br>στην τιμή [Προθεσμία σφάλματος] για να επανέρθει το μηχάνημα. Ελέγξτε<br>αν ο διακομιστής SMTP ή ο διακομιστής POP3 έχει ρυθμιστεί στις υπηρεσίες<br>CentreWare Internet Services.                                                                                                    |
| 016-507                                                        | Επιλέξτε [Κλείσιμο] ή περιμένετε για το χρονικό διάστημα που έχει ρυθμιστεί<br>στην τιμή [Προθεσμία σφάλματος] για να επανέρθει το μηχάνημα. Ελέγξτε<br>αν το όνομα χρήστη και ο κωδικός πρόσβασης που χρησιμοποιούνται για το<br>διακομιστή SMTP έχουν ρυθμιστεί σωστά στις υπηρεσίες CentreWare<br>Internet Services.                                                                                                    |
| 016-520<br>016-521                                             | Επικοινωνήστε με το διαχειριστή συστήματος.                                                                                                    |
| 016-570<br>016-571<br>016-572<br>016-573<br>016-718<br>016-720 | Επιλέξτε [Κλείσιμο] ή περιμένετε για το χρονικό διάστημα που έχει ρυθμιστεί<br>στην τιμή [Προθεσμία σφάλματος] για να επανέρθει το μηχάνημα.                                                                                                    |

| 016-737<br>016-741<br>016-742<br>016-743<br>016-744<br>016-745                                                                                                    | Απενεργοποιήστε το μηχάνημα, βεβαιωθείτε ότι η οθόνη αφής είναι κενή<br>και, στη συνέχεια, ενεργοποιήστε το μηχάνημα. Αν αυτό το σφάλμα<br>επαναλαμβάνεται, επικοινωνήστε με το Κέντρο υποστήριξης πελατών μας.                                                                                                 |
|----------------------------------------------------------------------------------------------------|----------------------------------------------------------------------------------------------------|
| 016-746                                                                                                    | Επιλέξτε [Κλείσιμο] για να επαναφέρετε το μηχάνημα.                                                                                                    |
| 016-757<br>016-758<br>016-759                                                                                                    | Επικοινωνήστε με το διαχειριστή του διακομιστή σας.                                                                                                    |
| 016-764<br>016-765<br>016-766                                                                                                    | Επιλέξτε [Κλείσιμο] ή περιμένετε για το χρονικό διάστημα που έχει ρυθμιστεί<br>στην τιμή [Προθεσμία σφάλματος] για να επανέρθει το μηχάνημα.<br>Επικοινωνήστε με το διαχειριστή του διακομιστή SMTP.                                                                                                    |
| 016-767<br>016-768                                                                                                    | Επιλέξτε [Κλείσιμο] ή περιμένετε για το χρονικό διάστημα που έχει ρυθμιστεί<br>στην τιμή [Προθεσμία σφάλματος] για να επανέρθει το μηχάνημα. Ελέγξτε<br>τη διεύθυνση e-mail και δοκιμάστε πάλι τη σάρωση.                                                                                                    |
| 016-786<br>016-790                                                                                                    | Επιλέξτε [Κλείσιμο] ή περιμένετε για το χρονικό διάστημα που έχει ρυθμιστεί<br>στην τιμή [Προθεσμία σφάλματος] για να επανέρθει το μηχάνημα. Ελέγξτε<br>αν το καλώδιο δικτύου είναι σωστά συνδεδεμένο. Αν δεν υπάρχει πρόβλημα<br>με το καλώδιο δικτύου, επικοινωνήστε με το διαχειριστή του διακομιστή<br>σας. |
| 016-799<br>016-921                                                                                                    | Επιλέξτε [Κλείσιμο] ή περιμένετε για το χρονικό διάστημα που έχει ρυθμιστεί<br>στην τιμή [Προθεσμία σφάλματος] για να επανέρθει το μηχάνημα.                                                                                                    |
| 016-985<br>016-986                                                                                                    | Επιλέξτε [Κλείσιμο] ή περιμένετε για το χρονικό διάστημα που έχει ρυθμιστεί<br>στην τιμή [Προθεσμία σφάλματος] για να επανέρθει το μηχάνημα. Μειώστε<br>την ανάλυση ή αλλάξτε τη μορφή αρχείου του σαρωμένου ειδώλου και<br>επαναλάβετε τη σάρωση.                                                              |
| 017-970<br>017-971<br>017-972<br>017-973<br>017-974<br>017-975<br>017-976<br>017-977<br>017-978<br>017-979<br>017-980<br>017-980<br>017-986<br>017-987<br>017-988<br>017-989 | Επιλέξτε [Κλείσιμο] ή περιμένετε για το χρονικό διάστημα που έχει ρυθμιστεί<br>στην τιμή [Προθεσμία σφάλματος] για να επανέρθει το μηχάνημα.                                                                                                    |
| 031-521                                                                                                    | Επιλέξτε [Κλείσιμο] ή περιμένετε για το χρονικό διάστημα που έχει ρυθμιστεί<br>στην τιμή [Προθεσμία σφάλματος] για να επανέρθει το μηχάνημα.<br>Επιβεβαιώστε τους υπολογιστές με δυνατότητα σύνδεσης με το διαχειριστή<br>συστήματος.                                                                           |

| 031-522 | Επιλέξτε [Κλείσιμο] ή περιμένετε για το χρονικό διάστημα που έχει ρυθμιστεί<br>στην τιμή [Προθεσμία σφάλματος] για να επανέρθει το μηχάνημα. Ελέγξτε<br>αν το όνομα σύνδεσης (όνομα τομέα και όνομα χρήστη) και ο κωδικός<br>πρόσβασης είναι σωστά.                                                                                                    |
|---------|----------------------------------------------------------------------------------------------------|
| 031-523 | Επιλέξτε [Κλείσιμο] ή περιμένετε για το χρονικό διάστημα που έχει ρυθμιστεί<br>στην τιμή [Προθεσμία σφάλματος] για να επανέρθει το μηχάνημα. Ελέγξτε<br>το όνομα κοινής χρήσης που ορίσατε.                                                                                                    |
| 031-524 | Επιλέξτε [Κλείσιμο] ή περιμένετε για το χρονικό διάστημα που έχει ρυθμιστεί<br>στην τιμή [Προθεσμία σφάλματος] για να επανέρθει το μηχάνημα. Ελέγξτε<br>ότι ο αριθμός των χρηστών που χρησιμοποιούν ταυτόχρονα το διακομιστή<br>δεν υπερβαίνει το ανώτατο όριο.                                                                                                    |
| 031-525 | Επιλέξτε [Κλείσιμο] ή περιμένετε για το χρονικό διάστημα που έχει ρυθμιστεί<br>στην τιμή [Προθεσμία σφάλματος] για να επανέρθει το μηχάνημα. Ελέγξτε<br>αν ο καθορισμένος χρήστης μπορεί να εκτελέσει ανάγνωση και εγγραφή<br>αρχείου στη θέση αποθήκευσης.                                                                                                    |
| 031-526 | Επιλέξτε [Κλείσιμο] ή περιμένετε για το χρονικό διάστημα που έχει ρυθμιστεί<br>στην τιμή [Προθεσμία σφάλματος] για να επανέρθει το μηχάνημα. Ελέγξτε<br>τη σύνδεση DNS ή ελέγξτε αν ο διακομιστής προορισμού προώθησης έχει<br>καταχωρηθεί στο DNS.                                                                                                    |
| 031-527 | Επιλέξτε [Κλείσιμο] ή περιμένετε για το χρονικό διάστημα που έχει ρυθμιστεί<br>στην τιμή [Προθεσμία σφάλματος] για να επανέρθει το μηχάνημα.<br>Καθορίστε τη διεύθυνση DNS ή καθορίστε τη διεύθυνση του διακομιστή<br>προορισμού προώθησης ως διεύθυνση IP.                                                                                                    |
| 031-528 | Επιλέξτε [Κλείσιμο] ή περιμένετε για το χρονικό διάστημα που έχει ρυθμιστεί<br>στην τιμή [Προθεσμία σφάλματος] για να επανέρθει το μηχάνημα.<br>Ελέγξτε αν το μηχάνημα μπορεί να επικοινωνήσει μέσω δικτύου με το<br>διακομιστή SMB προορισμού προώθησης. Για παράδειγμα, ελέγξτε τα<br>ακόλουθα:<br>* Τη σύνδεση του καλωδίου δικτύου<br>* Τις ρυθμίσεις TCP/IP<br>* Την επικοινωνία με τις θύρες 137 (UDP), 138 (UDP) και 139 (TCP)<br>Για επικοινωνία εκτός του υποδικτύου, ελέγξτε τις ρυθμίσεις του διακομιστή<br>WINS και αν το όνομα διακομιστή μπορεί να επιλυθεί σωστά. |
| 031-529 | Επιλέξτε [Κλείσιμο] ή περιμένετε για το χρονικό διάστημα που έχει ρυθμιστεί<br>στην τιμή [Προθεσμία σφάλματος] για να επανέρθει το μηχάνημα. Ελέγξτε<br>αν ο κωδικός πρόσβασης είναι σωστός.                                                                                                    |
| 031-530 | Επιλέξτε [Κλείσιμο] ή περιμένετε για το χρονικό διάστημα που έχει ρυθμιστεί<br>στην τιμή [Προθεσμία σφάλματος] για να επανέρθει το μηχάνημα. Ελέγξτε<br>αν η θέση αποθήκευσης είναι σωστή. Η θέση αποθήκευσης που ορίσατε<br>είναι ρύθμιση DFS. Ελέγξτε αν είναι συνδεδεμένη με άλλο διακομιστή.<br>Καθορίστε απευθείας το συνδεδεμένο διακομιστή, το όνομα κοινής χρήσης<br>και τη θέση αποθήκευσης.                                                                                                    |
| 031-531 | Επιλέξτε [Κλείσιμο] ή περιμένετε για το χρονικό διάστημα που έχει ρυθμιστεί<br>στην τιμή [Προθεσμία σφάλματος] για να επανέρθει το μηχάνημα. Ελέγξτε<br>το δικαίωμα πρόσβασης του φακέλου που ορίσατε.                                                                                                    |
| 031-532 | Επιλέξτε [Κλείσιμο] ή περιμένετε για το χρονικό διάστημα που έχει ρυθμιστεί<br>στην τιμή [Προθεσμία σφάλματος] για να επανέρθει το μηχάνημα. Μειώστε<br>το μήκος του ονόματος αρχείου ή του ονόματος του φακέλου προορισμού<br>προώθησης.                                                                                                    |

| 031-533            | <ul> <li>Επιλέξτε [Κλείσιμο] ή περιμένετε για το χρονικό διάστημα που έχει ρυθμιστεί στην τιμή [Προθεσμία σφάλματος] για να επανέρθει το μηχάνημα. Ελέγξτε τα ακόλουθα:</li> <li>Είναι δυνατή η δημιουργία ενός αρχείου με το όνομα που ορίσατε στη θέση αποθήκευσης.</li> <li>Το όνομα αρχείου που ορίσατε δεν χρησιμοποιείται από άλλο χρήστη.</li> <li>Δεν υπάρχει άλλο αρχείο ή φάκελος με το ίδιο όνομα όπως αυτό που ορίσατε.</li> </ul> |
|--------------------|----------------------------------------------------------------------------------------------------|
|                    | στην τιμή [Προθεσμία σφάλματος] για να επανέρθει το μηχάνημα. Ελέγξτε<br>τα ακόλουθα:<br>* Είναι δυνατή η δημιουργία ενός αρχείου με το όνομα που ορίσατε στη<br>θέση αποθήκευσης.<br>* Δεν υπάρχει άλλο αρχείο ή φάκελος με το ίδιο όνομα όπως αυτό που<br>ορίσατε.                                                                                                    |
| 031-535<br>031-536 | Επιλέξτε [Κλείσιμο] ή περιμένετε για το χρονικό διάστημα που έχει ρυθμιστεί<br>στην τιμή [Προθεσμία σφάλματος] για να επανέρθει το μηχάνημα.<br>Βεβαιωθείτε ότι οποιοσδήποτε άλλος χρήστης δεν χρησιμοποιεί το αρχείο<br>στη θέση αποθήκευσης που ορίσατε.                                                                                                    |
| 031-537            | Επιλέξτε [Κλείσιμο] ή περιμένετε για το χρονικό διάστημα που έχει ρυθμιστεί<br>στην τιμή [Προθεσμία σφάλματος] για να επανέρθει το μηχάνημα. Ελέγξτε<br>αν η θέση αποθήκευσης έχει ελεύθερο χώρο.                                                                                                    |
| 031-539            | Επιλέξτε [Κλείσιμο] ή περιμένετε για το χρονικό διάστημα που έχει ρυθμιστεί<br>στην τιμή [Προθεσμία σφάλματος] για να επανέρθει το μηχάνημα. Ελέγξτε<br>αν το όνομα διακομιστή είναι σωστό.                                                                                                    |
| 031-540            | Επιλέξτε [Κλείσιμο] ή περιμένετε για το χρονικό διάστημα που έχει ρυθμιστεί<br>στην τιμή [Προθεσμία σφάλματος] για να επανέρθει το μηχάνημα. Ελέγξτε<br>αν το όνομα τομέα είναι σωστό.                                                                                                    |
| 031-541            | Επιλέξτε [Κλείσιμο] ή περιμένετε για το χρονικό διάστημα που έχει ρυθμιστεί<br>στην τιμή [Προθεσμία σφάλματος] για να επανέρθει το μηχάνημα. Ελέγξτε<br>αν το όνομα σύνδεσης (όνομα χρήστη) είναι σωστό.                                                                                                    |
| 031-542            | Επιλέξτε [Κλείσιμο] ή περιμένετε για το χρονικό διάστημα που έχει ρυθμιστεί<br>στην τιμή [Προθεσμία σφάλματος] για να επανέρθει το μηχάνημα.<br>Περιμένετε λίγο και επαναλάβετε την ίδια λειτουργία. Αν αυτό το σφάλμα<br>επαναλαμβάνεται, επικοινωνήστε με το Κέντρο υποστήριξης πελατών μας.                                                                                                    |
| 031-543            | Επιλέξτε [Κλείσιμο] ή περιμένετε για το χρονικό διάστημα που έχει ρυθμιστεί<br>στην τιμή [Προθεσμία σφάλματος] για να επανέρθει το μηχάνημα. Ελέγξτε<br>τον επιτρεπόμενο χρόνο σύνδεσης με το διαχειριστή συστήματος.                                                                                                    |
| 031-544            | Επιλέξτε [Κλείσιμο] ή περιμένετε για το χρονικό διάστημα που έχει ρυθμιστεί<br>στην τιμή [Προθεσμία σφάλματος] για να επανέρθει το μηχάνημα. Ελέγξτε<br>την περίοδο ισχύος του κωδικού πρόσβασης με το διαχειριστή συστήματος.                                                                                                    |
| 031-545            | Επιλέξτε [Κλείσιμο] ή περιμένετε για το χρονικό διάστημα που έχει ρυθμιστεί<br>στην τιμή [Προθεσμία σφάλματος] για να επανέρθει το μηχάνημα. Ελέγξτε<br>την ανάγκη αλλαγής του κωδικού πρόσβασης με το διαχειριστή<br>συστήματος.                                                                                                    |
| 031-546            | Επιλέξτε [Κλείσιμο] ή περιμένετε για το χρονικό διάστημα που έχει ρυθμιστεί<br>στην τιμή [Προθεσμία σφάλματος] για να επανέρθει το μηχάνημα. Ελέγξτε<br>τη μη έγκυρη ρύθμιση χρήστη με το διαχειριστή συστήματος.                                                                                                    |
| 031-547            | Επιλέξτε [Κλείσιμο] ή περιμένετε για το χρονικό διάστημα που έχει ρυθμιστεί<br>στην τιμή [Προθεσμία σφάλματος] για να επανέρθει το μηχάνημα. Ελέγξτε<br>την κατάσταση κλειδώματος χρήστη με το διαχειριστή συστήματος.                                                                                                    |

| 031-548 | Επιλέξτε [Κλείσιμο] ή περιμένετε για το χρονικό διάστημα που έχει ρυθμιστεί<br>στην τιμή [Προθεσμία σφάλματος] για να επανέρθει το μηχάνημα. Ελέγξτε<br>την περίοδο ισχύος χρήστη με το διαχειριστή συστήματος.                                                                                                    |
|---------|----------------------------------------------------------------------------------------------------|
| 031-549 | Επιλέξτε [Κλείσιμο] ή περιμένετε για το χρονικό διάστημα που έχει ρυθμιστεί<br>στην τιμή [Προθεσμία σφάλματος] για να επανέρθει το μηχάνημα. Στις<br>ρυθμίσεις ασφαλείας διακομιστή, ελέγξτε το δικαίωμα πρόσβασης χρήστη<br>με κωδικό πρόσβασης null.                                                                                                    |
| 031-550 | Επιλέξτε [Κλείσιμο] ή περιμένετε για το χρονικό διάστημα που έχει ρυθμιστεί<br>στην τιμή [Προθεσμία σφάλματος] για να επανέρθει το μηχάνημα. Ελέγξτε<br>το δικαίωμα πρόσβασης για προσάρτηση στο αρχείο. Ελέγξτε αν ο<br>διακομιστής υποστηρίζει την εντολή προσάρτησης (append) SMB.                                                                                                  |
| 031-551 | Επιλέξτε [Κλείσιμο] ή περιμένετε για το χρονικό διάστημα που έχει ρυθμιστεί<br>στην τιμή [Προθεσμία σφάλματος] για να επανέρθει το μηχάνημα. Ελέγξτε<br>το δικαίωμα πρόσβασης για μετονομασία του αρχείου. Ελέγξτε αν ο<br>διακομιστής υποστηρίζει την εντολή μετονομασίας (rename) SMB.                                                                                               |
| 031-552 | Επιλέξτε [Κλείσιμο] ή περιμένετε για το χρονικό διάστημα που έχει ρυθμιστεί<br>στην τιμή [Προθεσμία σφάλματος] για να επανέρθει το μηχάνημα.<br>Καθορίστε μια άλλη επιλογή εκτός από «Ακύρωση» για την επεξεργασία σε<br>περίπτωση διπλότυπου ονόματος αρχείου ή μετονομάστε/διαγράψτε το<br>αρχείο που έχει το ίδιο όνομα με αυτό που καθορίσατε στον φάκελο<br>προορισμού αποστολής. |
| 031-574 | Επιλέξτε [Κλείσιμο] ή περιμένετε για το χρονικό διάστημα που έχει ρυθμιστεί<br>στην τιμή [Προθεσμία σφάλματος] για να επανέρθει το μηχάνημα. Ελέγξτε<br>τη σύνδεση DNS ή ελέγξτε αν το όνομα του διακομιστή προορισμού<br>προώθησης έχει καταχωρηθεί στο DNS.                                                                                                    |
| 031-575 | Επιλέξτε [Κλείσιμο] ή περιμένετε για το χρονικό διάστημα που έχει ρυθμιστεί<br>στην τιμή [Προθεσμία σφάλματος] για να επανέρθει το μηχάνημα.<br>Καθορίστε τη διεύθυνση DNS ή καθορίστε τη διεύθυνση του διακομιστή<br>προορισμού προώθησης ως διεύθυνση IP.                                                                                                    |
| 031-576 | Επιλέξτε [Κλείσιμο] ή περιμένετε για το χρονικό διάστημα που έχει ρυθμιστεί<br>στην τιμή [Προθεσμία σφάλματος] για να επανέρθει το μηχάνημα. Ελέγξτε<br>αν η διεύθυνση IP του διακομιστή είναι σωστή ή ελέγξτε τη σύνδεση του<br>καλωδίου δικτύου.                                                                                                    |
| 031-578 | Επιλέξτε [Κλείσιμο] ή περιμένετε για το χρονικό διάστημα που έχει ρυθμιστεί<br>στην τιμή [Προθεσμία σφάλματος] για να επανέρθει το μηχάνημα. Ελέγξτε αν<br>το όνομα σύνδεσης (όνομα χρήστη) και ο κωδικός πρόσβασης είναι σωστά.                                                                                                    |
| 031-579 | Επιλέξτε [Κλείσιμο] ή περιμένετε για το χρονικό διάστημα που έχει ρυθμιστεί<br>στην τιμή [Προθεσμία σφάλματος] για να επανέρθει το μηχάνημα. Ελέγξτε<br>αν η θέση αποθήκευσης είναι σωστή.                                                                                                    |
| 031-580 | Επιλέξτε [Κλείσιμο] ή περιμένετε για το χρονικό διάστημα που έχει ρυθμιστεί<br>στην τιμή [Προθεσμία σφάλματος] για να επανέρθει το μηχάνημα. Ελέγξτε<br>το δικαίωμα πρόσβασης στο διακομιστή.                                                                                                    |
| 031-581 | Επιλέξτε [Κλείσιμο] ή περιμένετε για το χρονικό διάστημα που έχει ρυθμιστεί<br>στην τιμή [Προθεσμία σφάλματος] για να επανέρθει το μηχάνημα. Μειώστε<br>το μήκος του ονόματος αρχείου ή του ονόματος του φακέλου προορισμού<br>προώθησης.                                                                                                    |
| 031-582 | Επιλέξτε [Κλείσιμο] ή περιμένετε για το χρονικό διάστημα που έχει ρυθμιστεί<br>στην τιμή [Προθεσμία σφάλματος] για να επανέρθει το μηχάνημα. Ελέγξτε<br>αν είναι δυνατή η δημιουργία ενός αρχείου με το όνομα που ορίσατε στη<br>θέση αποθήκευσης. Ελέγξτε αν η θέση αποθήκευσης έχει ελεύθερο χώρο.                                                                                   |

| 031-584                                                                   | Επιλέξτε [Κλείσιμο] ή περιμένετε για το χρονικό διάστημα που έχει ρυθμιστεί<br>στην τιμή [Προθεσμία σφάλματος] για να επανέρθει το μηχάνημα. Ελέγξτε<br>αν είναι δυνατή η δημιουργία ενός φακέλου με το όνομα που ορίσατε στη<br>θέση αποθήκευσης. Ελέγξτε αν υπάρχει ήδη ένας φάκελος με το ίδιο όνομα<br>με αυτό που ορίσατε.                                                        |
|---------------------------------------------------------------------------|----------------------------------------------------------------------------------------------------|
| 031-585<br>031-587                                                        | Επιλέξτε [Κλείσιμο] ή περιμένετε για το χρονικό διάστημα που έχει ρυθμιστεί<br>στην τιμή [Προθεσμία σφάλματος] για να επανέρθει το μηχάνημα. Ελέγξτε<br>τα δικαιώματα πρόσβασης στο διακομιστή.                                                                                                    |
| 031-588                                                                   | Επιλέξτε [Κλείσιμο] ή περιμένετε για το χρονικό διάστημα που έχει ρυθμιστεί<br>στην τιμή [Προθεσμία σφάλματος] για να επανέρθει το μηχάνημα. Ελέγξτε<br>αν η θέση αποθήκευσης έχει ελεύθερο χώρο.                                                                                                    |
| 031-590                                                                   | Επιλέξτε [Κλείσιμο] ή περιμένετε για το χρονικό διάστημα που έχει ρυθμιστεί<br>στην τιμή [Προθεσμία σφάλματος] για να επανέρθει το μηχάνημα.<br>Καθορίστε μια άλλη επιλογή εκτός από «Ακύρωση» για την επεξεργασία σε<br>περίπτωση διπλότυπου ονόματος αρχείου ή μετονομάστε/διαγράψτε το<br>αρχείο που έχει το ίδιο όνομα με αυτό που καθορίσατε στον φάκελο<br>προορισμού αποστολής. |
| 031-594<br>031-595                                                        | Επιλέξτε [Κλείσιμο] ή περιμένετε για το χρονικό διάστημα που έχει ρυθμιστεί<br>στην τιμή [Προθεσμία σφάλματος] για να επανέρθει το μηχάνημα.<br>Δοκιμάστε πάλι την ίδια λειτουργία. Αν αυτό το σφάλμα επαναλαμβάνεται,<br>επικοινωνήστε με το Κέντρο υποστήριξης πελατών μας.                                                                                                    |
| 031-598                                                                   | Επιλέξτε [Κλείσιμο] ή περιμένετε για το χρονικό διάστημα που έχει ρυθμιστεί<br>στην τιμή [Προθεσμία σφάλματος] για να επανέρθει το μηχάνημα. Ελέγξτε<br>το δικαίωμα πρόσβασης για προσάρτηση στο αρχείο και αν ο διακομιστής<br>υποστηρίζει την εντολή προσάρτησης (append) FTP.                                                                                                    |
| 031-599                                                                   | Επιλέξτε [Κλείσιμο] ή περιμένετε για το χρονικό διάστημα που έχει ρυθμιστεί<br>στην τιμή [Προθεσμία σφάλματος] για να επανέρθει το μηχάνημα. Ελέγξτε<br>το δικαίωμα πρόσβασης για μετονομασία του αρχείου. Ελέγξτε αν ο<br>διακομιστής υποστηρίζει την εντολή μετονομασίας (rename) FTP.                                                                                               |
| 033-500<br>033-501<br>033-502<br>033-503<br>033-510<br>033-511<br>033-512 | Επιλέξτε [Κλείσιμο] ή περιμένετε για το χρονικό διάστημα που έχει ρυθμιστεί<br>στην τιμή [Προθεσμία σφάλματος] για να επανέρθει το μηχάνημα.                                                                                                    |
| 033-513                                                                   | Επιλέξτε [Κλείσιμο] ή περιμένετε για το χρονικό διάστημα που έχει ρυθμιστεί<br>στην τιμή [Προθεσμία σφάλματος] για να επανέρθει το μηχάνημα.<br>Δοκιμάστε τα ακόλουθα:<br>* Εκτυπώστε το φαξ που ελήφθη ή περιμένετε λίγο μέχρι να σταλεί το φαξ.<br>* Εκτυπώστε την εργασία φαξ που αποθηκεύτηκε χρησιμοποιώντας τη<br>λειτουργία Ασφαλής λήψη.                                       |

| 033-514<br>033-515<br>033-516<br>033-517<br>033-518<br>033-519<br>033-520<br>033-520<br>033-522<br>033-523<br>033-523<br>033-525<br>033-525<br>033-526<br>033-573<br>033-751<br>033-752<br>033-755<br>033-755<br>033-756<br>033-757<br>033-758<br>033-759<br>033-760 | Επιλέξτε [Κλείσιμο] ή περιμένετε για το χρονικό διάστημα που έχει ρυθμιστεί<br>στην τιμή [Προθεσμία σφάλματος] για να επανέρθει το μηχάνημα.                                                              |
|----------------------------------------------------------------------------------------------------|----------------------------------------------------------------------------------------------------|
| 033-762                                                                                                    | Επιλέξτε [Κλείσιμο] ή περιμένετε για το χρονικό διάστημα που έχει ρυθμιστεί<br>στην τιμή [Προθεσμία σφάλματος] για να επανέρθει το μηχάνημα. Το<br>μηχάνημα απέρριψε ένα φαξ από τον αποκλεισμένο αριθμό. |
| 033-763<br>033-764<br>033-765<br>033-766<br>033-767<br>033-768<br>033-769<br>033-770<br>033-770<br>033-771<br>033-772<br>033-773<br>033-774<br>033-775<br>033-775<br>033-776<br>033-777<br>033-779<br>033-782<br>033-784<br>033-786<br>033-787                       | Επιλέξτε [Κλείσιμο] ή περιμένετε για το χρονικό διάστημα που έχει ρυθμιστεί<br>στην τιμή [Προθεσμία σφάλματος] για να επανέρθει το μηχάνημα.                                                              |

| 033-788                                             | Επιλέξτε [Κλείσιμο] ή περιμένετε για το χρονικό διάστημα που έχει ρυθμιστεί<br>στην τιμή [Προθεσμία σφάλματος] για να επανέρθει το μηχάνημα.<br>Δοκιμάστε τα ακόλουθα:<br>* Διαγράψτε το φαξ που ελήφθη ή περιμένετε λίγο μέχρι να σταλεί το φαξ.<br>* Εκτυπώστε το φαξ που αποθηκεύτηκε χρησιμοποιώντας τη<br>λειτουργία Ασφαλής λήψη. |
|-----------------------------------------------------|----------------------------------------------------------------------------------------------------|
| 033-789<br>033-790<br>033-791<br>033-799<br>034-508 | Επιλέξτε [Κλείσιμο] ή περιμένετε για το χρονικό διάστημα που έχει ρυθμιστεί<br>στην τιμή [Προθεσμία σφάλματος] για να επανέρθει το μηχάνημα.                                                                                                    |
| 034-515                                             | Επιλέξτε [Κλείσιμο] ή περιμένετε για το χρονικό διάστημα που έχει ρυθμιστεί<br>στην τιμή [Προθεσμία σφάλματος] για να επανέρθει το μηχάνημα.<br>Δοκιμάστε τα ακόλουθα:<br>* Επαναλάβετε την ίδια λειτουργία.<br>* Ελέγξτε αν η μνήμη του μηχανήματος ή του απομακρυσμένου<br>μηχανήματος είναι πλήρης.                                  |
| 034-791                                             | Επιλέξτε [Κλείσιμο] ή περιμένετε για το χρονικό διάστημα που έχει ρυθμιστεί<br>στην τιμή [Προθεσμία σφάλματος] για να επανέρθει το μηχάνημα. Ελέγξτε<br>τα ακόλουθα:<br>* Αν το καλώδιο της τηλεφωνικής γραμμής έχει συνδεθεί σωστά<br>* Τη ρύθμιση τόνου/παλμού<br>* Αν το απομακρυσμένο μηχάνημα μπορεί να λάβει φαξ                  |
| 034-799                                             | Επιλέξτε [Κλείσιμο] ή περιμένετε για το χρονικό διάστημα που έχει ρυθμιστεί<br>στην τιμή [Προθεσμία σφάλματος] για να επανέρθει το μηχάνημα.                                                                                                    |
| 035-701                                             | Επιλέξτε [Κλείσιμο] ή περιμένετε για το χρονικό διάστημα που έχει ρυθμιστεί<br>στην τιμή [Προθεσμία σφάλματος] για να επανέρθει το μηχάνημα. Ελέγξτε<br>τα ακόλουθα:<br>* Την κατάσταση του απομακρυσμένου μηχανήματος<br>* Τη ρύθμιση τόνου/παλμού                                                                                     |
| 035-702<br>035-704<br>035-705<br>035-706            | Επιλέξτε [Κλείσιμο] ή περιμένετε για το χρονικό διάστημα που έχει ρυθμιστεί<br>στην τιμή [Προθεσμία σφάλματος] για να επανέρθει το μηχάνημα.                                                                                                    |
| 035-708                                             | Επιλέξτε [Κλείσιμο] ή περιμένετε για το χρονικό διάστημα που έχει ρυθμιστεί<br>στην τιμή [Προθεσμία σφάλματος] για να επανέρθει το μηχάνημα.<br>Δοκιμάστε τα ακόλουθα:<br>* Επαναλάβετε την ίδια λειτουργία.<br>* Μειώστε την ταχύτητα του μόντεμ.                                                                                      |
| 035-709<br>035-710<br>035-716                       | Επιλέξτε [Κλείσιμο] ή περιμένετε για το χρονικό διάστημα που έχει ρυθμιστεί<br>στην τιμή [Προθεσμία σφάλματος] για να επανέρθει το μηχάνημα.                                                                                                    |
| 035-717                                             | Επιλέξτε [Κλείσιμο] ή περιμένετε για το χρονικό διάστημα που έχει ρυθμιστεί<br>στην τιμή [Προθεσμία σφάλματος] για να επανέρθει το μηχάνημα. Μειώστε<br>την ταχύτητα του μόντεμ.                                                                                                    |
| 035-718                                             | Επιλέξτε [Κλείσιμο] ή περιμένετε για το χρονικό διάστημα που έχει ρυθμιστεί<br>στην τιμή [Προθεσμία σφάλματος] για να επανέρθει το μηχάνημα. Ελέγξτε<br>την κατάσταση του απομακρυσμένου μηχανήματος.                                                                                                    |

| 035-720                                                                                         | Επιλέξτε [Κλείσιμο] ή περιμένετε για το χρονικό διάστημα που έχει ρυθμιστεί<br>στην τιμή [Προθεσμία σφάλματος] για να επανέρθει το μηχάνημα. Ελέγξτε<br>τις λειτουργίες που υποστηρίζονται από το απομακρυσμένο μηχάνημα.                                                                                                    |
|-------------------------------------------------------------------------------------------------|----------------------------------------------------------------------------------------------------|
| 035-728<br>035-729<br>035-730<br>035-737<br>035-739<br>035-740<br>035-742<br>035-746<br>035-779 | Επιλέξτε [Κλείσιμο] ή περιμένετε για το χρονικό διάστημα που έχει ρυθμιστεί<br>στην τιμή [Προθεσμία σφάλματος] για να επανέρθει το μηχάνημα.                                                                                                    |
| 035-781                                                                                         | Επιλέξτε [Κλείσιμο] ή περιμένετε για το χρονικό διάστημα που έχει ρυθμιστεί<br>στην τιμή [Προθεσμία σφάλματος] για να επανέρθει το μηχάνημα. Ελέγξτε<br>αν το απομακρυσμένο μηχάνημα είναι απασχολημένο.                                                                                                    |
| 035-792<br>035-793                                                                              | Επιλέξτε [Κλείσιμο] ή περιμένετε για το χρονικό διάστημα που έχει ρυθμιστεί<br>στην τιμή [Προθεσμία σφάλματος] για να επανέρθει το μηχάνημα.                                                                                                    |
| 062-956                                                                                         | Η ανίχνευση του μεγέθους πρωτοτύπου δεν είναι ακριβής. Ελέγξτε τα<br>πρωτότυπα που έχουν τοποθετηθεί στην επιφάνεια σάρωσης, τοποθετήστε<br>τα πάλι και μετά πατήστε το κουμπί <Έναρξη>.<br>Όταν χρησιμοποιείτε ένα έγγραφο μη τυπικού μεγέθους, καθορίστε το<br>μέγεθος του πρωτοτύπου στη ρύθμιση [Μέγεθος πρωτοτύπου]. Ανάλογα με<br>το επιλεγμένο μέγεθος εγγράφου, η εκτύπωση μπορεί να είναι πολύ μεγάλη<br>για το χαρτί ή μπορεί να υπάρχει σκίαση στις άκρες. |
| 116-721<br>116-722                                                                              | Επιλέξτε [Κλείσιμο] ή περιμένετε για το χρονικό διάστημα που έχει ρυθμιστεί<br>στην τιμή [Προθεσμία σφάλματος] για να επανέρθει το μηχάνημα.                                                                                                    |
| 118-390                                                                                         | Έχει εγκατασταθεί μια συσκευή που δεν υποστηρίζεται από το μηχάνημα.<br>Αφαιρέστε τη συσκευή και κάντε επανεκκίνηση στο μηχάνημα.                                                                                                    |

### Α

| αλλαγή της ρύθμισης χαρτιού        | 21 |
|------------------------------------|----|
| αντιγραφή δύο σελίδων σε ένα φύλλο | 29 |
| αντιγραφή ταυτότητας               | 25 |
| αποστολή σαρωμένων δεδομένων μέσω  |    |
| e-mail                             | 32 |
| αποστολή σαρωμένων δεδομένων σε    |    |
| υπολογιστή (δίκτυο)                | 33 |
| Αριθμητικό πληκτρολόγιο            | 7  |
| •                                  |    |

### Δ

| δημιουργία αντιγράφων διπλής όψης  |
|------------------------------------|
| δημιουργία αντιγράφων σε σμίκρυνση |
| ή μεγέθυνση                        |

### Е

| 31 |
|----|
| 38 |
| 37 |
| 9  |
|    |

### κ

| καθαρισμός                        | 9      |
|-----------------------------------|--------|
| καταχώρηση στο βιβλίο διευθύνσεων | 36     |
| Κουμπί «Αρχική οθόνη υπηρεσιών»   | 7      |
| Κουμπί «Διακοπή»                  | 7      |
| Κουμπί «Εκκαθάριση όλων»          | 7      |
| Κουμπί «Έναρξη»                   | 7      |
| Κουμπί «Εξοικονόμηση ενέργειας»   | 7      |
| Κουμπί «Επανάκληση / Παύση»       | 7      |
| Κουμπί «Κατάσταση εργασίας»       | 7      |
| Κουμπί «Κατάσταση μηχανήματος»    | 7      |
| Κουμπί C (Εκκαθάριση)             | 7      |
| κωδικός σφάλματος                 | 38, 39 |

### ۸

| Λόχνια «Ζψαλμα»   | '      |
|-------------------|--------|
|                   | '<br>7 |
| Λυχνία «Δεδομενα» | 1      |

| μη χρησιμοποιήσιμο χαρτί | 9 |
|--------------------------|---|
| 0                        |   |
| Οθόνη αφής               | 7 |

### П

| πίνακας ελέγχου               | 7    |
|-------------------------------|------|
| πρόγραμμα οδήγησης εκτυπωτή   | 8    |
| πώς να εκτελείτε σάρωση       | . 31 |
| πώς να εκτυπώνετε             | . 30 |
| πώς να παράγετε φωτοαντίγραφα | . 24 |
| πώς να χρησιμοποιείτε το φαξ  | . 34 |
|                               |      |

### Σ

| σημειώσεις ασφαλείας |  |
|----------------------|--|
|                      |  |

### Т

| Y                   |    |  |
|---------------------|----|--|
| τύποι χαρτιού       | 19 |  |
| τοποθέτηση χαρτιού  | 20 |  |
| τοποθέτηση εγγράφου | 22 |  |
| ταξινόμηση εξόδου   | 27 |  |

| υποστηριζόμενο χαρτί |  | 19 |
|----------------------|--|----|
|----------------------|--|----|

DocuCentre SC2020 Οδηγός βασικής λειτουργίας

> DE6412E2-2 (Έκδοση 1) Απρίλιος 2014 Copyright © 2014 από Fuji Xerox Co., Ltd. Εκτύπωση στην Κίνα

Fuji Xerox Co., Ltd.

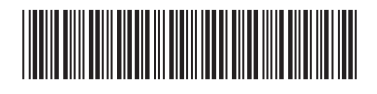

604E 75361